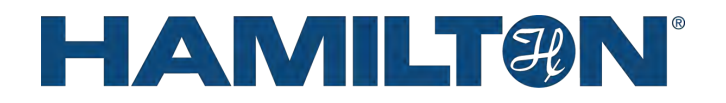

# Microlab STAR Line FLUOREYE User's Guide

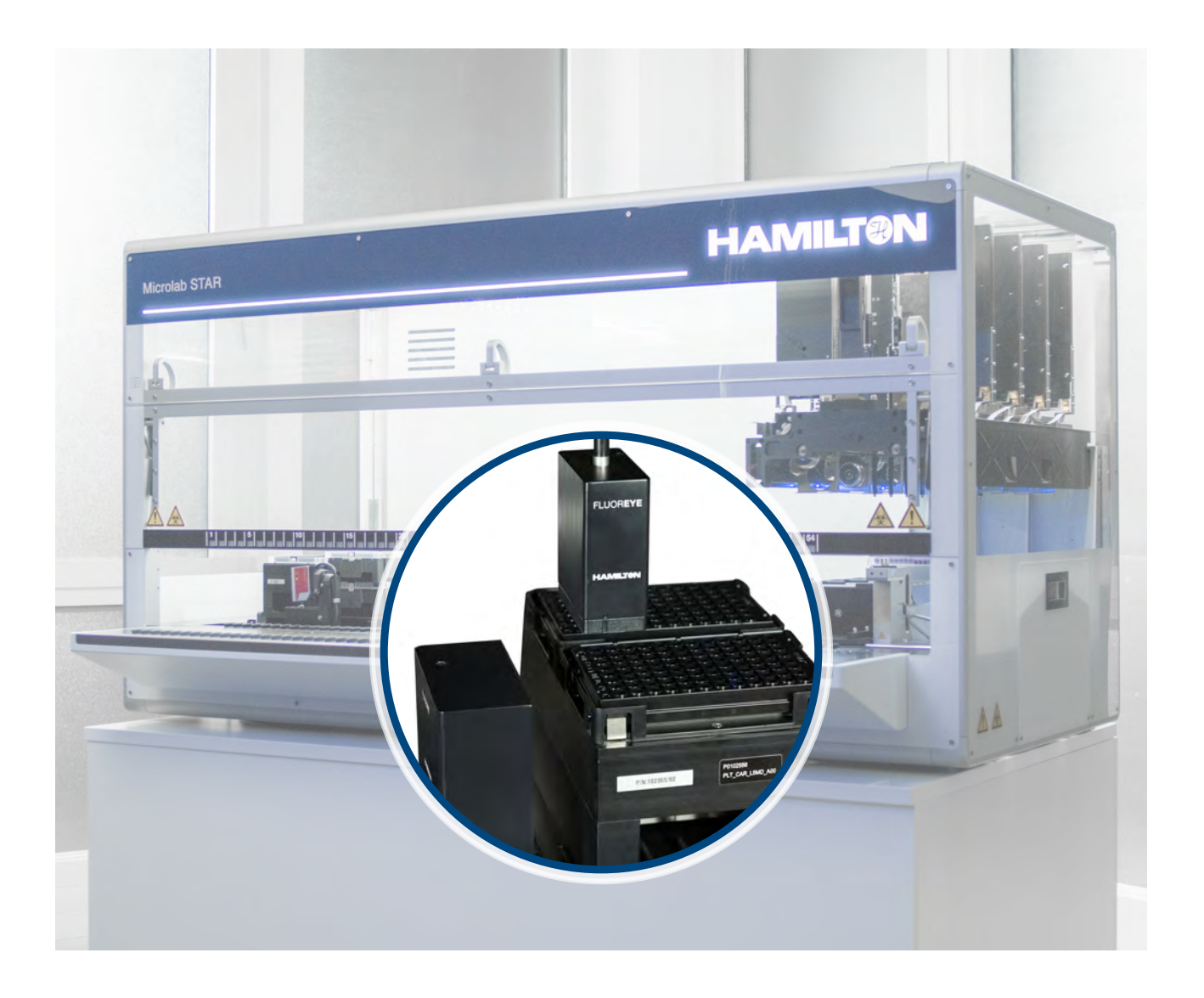

111007447\_00 en-US

# HAMILT®N<sup>®</sup>

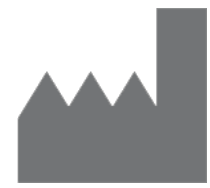

Hamilton Bonaduz AG Via Crusch 8 CH-7402 Bonaduz Switzerland

www.hamiltoncompany.com

0

# Contents

| 1 | Gener                                                                   | al Informa                                                                                                    | tion                                                                                                    | 5                                                                                       |
|---|-------------------------------------------------------------------------|----------------------------------------------------------------------------------------------------|----------------------------------------------------------------------------------------------------|-----------------------------------------------------------------------------------------|
|   | 1.1                                                                     | Additiona                                                                                                    | al Manuals                                                                                                    | 5                                                                                       |
|   | 1.2                                                                     | Message                                                                                                    | s and Notes                                                                                                    | 5                                                                                       |
|   | 1.3                                                                     | Version H                                                                                                    | History                                                                                                    | 6                                                                                       |
| 2 | Safety                                                                  | ·                                                                                                    |                                                                                                    | 7                                                                                       |
|   | 2.1                                                                     | Safety Sy                                                                                                    | /mbols                                                                                                    | 7                                                                                       |
|   | 2.2                                                                     | Chemica                                                                                                    | I Hazards                                                                                                    | 7                                                                                       |
|   | 2.3                                                                     | Electrical                                                                                                    | Hazards                                                                                                    | 8                                                                                       |
|   | 2.4                                                                     | Radiofrequency Radiation Exposure Hazard                                                                                                    |                                                                                                    | 8                                                                                       |
|   | 2.5                                                                     | Fire Hazard                                                                                                    |                                                                                                    | 8                                                                                       |
|   | 2.6                                                                     | Hazards                                                                                                    | due to UV Light                                                                                                    | 8                                                                                       |
|   | 2.7                                                                     | Safety M                                                                                                    | easures During Installation                                                                                                    | 9                                                                                       |
|   | 2.8                                                                     | Safety M                                                                                                    | easures During Operation                                                                                                    | 10                                                                                      |
|   | 2.9                                                                     | Safety M                                                                                                    | easures Outside Operation                                                                                                    | 10                                                                                      |
|   | 2.10                                                                    | Disposal                                                                                                    |                                                                                                    | 11                                                                                      |
|   |                                                                         | 2.10.1                                                                                                    | Americas/Pacific Rim                                                                                                    | 11                                                                                      |
|   |                                                                         | 2.10.2                                                                                                    | European                                                                                                    | 11                                                                                      |
|   |                                                                         | 2.10.3                                                                                                    | Battery Disposal                                                                                                    | 12                                                                                      |
| 3 | Modul                                                                   | e Overviev                                                                                                    | N                                                                                                    | 13                                                                                      |
|   | 0 1                                                                     | اممام مرجعها                                                                                                    |                                                                                                    | 10                                                                                      |
|   | 3.1                                                                     | Intended                                                                                                    | Use                                                                                                    | 13                                                                                      |
|   | 3.1<br>3.2                                                              | Hardware                                                                                                    | 0se                                                                                                    | 13<br>13                                                                                |
|   | 3.1<br>3.2                                                              | Hardware<br>3.2.1                                                                                                    | e<br>Mobile Device                                                                                                    | 13<br>13<br>14                                                                          |
|   | 3.1                                                                     | Hardward<br>3.2.1<br>3.2.2                                                                                                    | Base Station                                                                                                    | 13<br>13<br>14<br>15                                                                    |
|   | 3.1<br>3.2<br>3.3                                                       | Hardward<br>3.2.1<br>3.2.2<br>Operating                                                                                                    | e<br>Mobile Device<br>Base Station<br>g Principle                                                                                                    | 13<br>13<br>14<br>15<br>16                                                              |
|   | 3.1<br>3.2<br>3.3                                                       | Hardward<br>3.2.1<br>3.2.2<br>Operating<br>3.3.1                                                                                                    | e<br>Mobile Device<br>Base Station<br>g Principle<br>Basic Description                                                                                                    | 13<br>13<br>14<br>15<br>16<br>16                                                        |
|   | 3.1<br>3.2<br>3.3                                                       | Hardward<br>3.2.1<br>3.2.2<br>Operating<br>3.3.1<br>3.3.2                                                                                                    | e<br>Mobile Device<br>Base Station<br>g Principle<br>Basic Description<br>Calculation Using a Standard Curve                                                                                                    | 13<br>13<br>14<br>15<br>16<br>16<br>17                                                  |
|   | 3.1<br>3.2<br>3.3                                                       | Hardward<br>3.2.1<br>3.2.2<br>Operating<br>3.3.1<br>3.3.2<br>3.3.3<br>2.2.4                                                                                                    | Mobile Device<br>Base Station                                                                                                    | 13<br>13<br>14<br>15<br>16<br>16<br>17<br>19                                            |
|   | 3.1<br>3.2<br>3.3                                                       | Hardward<br>3.2.1<br>3.2.2<br>Operating<br>3.3.1<br>3.3.2<br>3.3.3<br>3.3.4                                                                                                    | Mobile Device<br>Base Station                                                                                                    | 13<br>13<br>14<br>15<br>16<br>16<br>17<br>19<br>21<br>22                                |
|   | 3.1<br>3.2<br>3.3                                                       | Hardward<br>3.2.1<br>3.2.2<br>Operating<br>3.3.1<br>3.3.2<br>3.3.3<br>3.3.4                                                                                                    | <ul> <li>Base Station</li> <li>Basic Description</li> <li>Calculation Using a Standard Curve</li> <li>Library Parameter Overview</li> <li>Positioning the Mobile Device</li> <li>3.3.4.1 Using 'Get Last Liquid Level'</li> <li>3.3.4.2 Using a Fixed Height</li> </ul>                                                                                       | 13<br>13<br>14<br>15<br>16<br>16<br>16<br>17<br>19<br>21<br>22<br>22                    |
|   | 3.1<br>3.2<br>3.3                                                       | Hardward<br>3.2.1<br>3.2.2<br>Operating<br>3.3.1<br>3.3.2<br>3.3.3<br>3.3.4<br>3.3.5                                                                                                    | Mobile Device                                                                                                    | 13<br>13<br>14<br>15<br>16<br>16<br>17<br>19<br>21<br>22<br>22<br>23                    |
|   | 3.1<br>3.2<br>3.3<br>3.3                                                | Hardward<br>3.2.1<br>3.2.2<br>Operating<br>3.3.1<br>3.3.2<br>3.3.3<br>3.3.4<br>3.3.5<br>Software                                                                                              | Mobile Device                                                                                                    | 13<br>14<br>15<br>16<br>16<br>17<br>19<br>21<br>22<br>22<br>23<br>24                    |
| 4 | 3.1<br>3.2<br>3.3<br>3.4<br>Installa                                    | Intended         Hardward         3.2.1         3.2.2         Operating         3.3.1         3.3.2         3.3.3         3.3.4         3.3.5         Software         ation                  | Mobile Device                                                                                                    | 13<br>13<br>14<br>15<br>16<br>16<br>17<br>19<br>21<br>22<br>22<br>23<br>24<br><b>25</b> |
| 4 | 3.1<br>3.2<br>3.3<br>3.4<br>Installa<br>4.1                             | Intended         Hardward         3.2.1         3.2.2         Operating         3.3.1         3.3.2         3.3.3         3.3.4         3.3.5         Software         ation         Mechanic | Mobile Device<br>Base Station                                                                                                    | 13<br>14<br>15<br>16<br>16<br>17<br>19<br>21<br>22<br>22<br>23<br>24<br><b>25</b>       |
| 4 | 3.1<br>3.2<br>3.3<br>3.3<br>3.4<br>Installa<br>4.1<br>4.2               | Anticended<br>Hardward<br>3.2.1<br>3.2.2<br>Operating<br>3.3.1<br>3.3.2<br>3.3.3<br>3.3.4<br>3.3.5<br>Software<br>ation<br>Mechanic<br>Electrical                                             | work         mobile Device         Base Station         g Principle         Basic Description         Calculation Using a Standard Curve         Library Parameter Overview         Positioning the Mobile Device         3.3.4.1       Using 'Get Last Liquid Level'         3.3.4.2       Using a Fixed Height         Return Values         cal Connection | 13<br>14<br>15<br>16<br>16<br>17<br>19<br>21<br>22<br>22<br>23<br>24<br>25<br>25<br>27  |
| 4 | 3.1<br>3.2<br>3.3<br>3.3<br>3.4<br><b>Installa</b><br>4.1<br>4.2<br>4.3 | Anticended<br>Hardward<br>3.2.1<br>3.2.2<br>Operating<br>3.3.1<br>3.3.2<br>3.3.3<br>3.3.4<br>3.3.5<br>Software<br>ation<br>Mechanic<br>Electrical<br>VENUS I                                  | Mobile Device<br>Base Station<br>g Principle<br>Basic Description<br>Calculation Using a Standard Curve<br>Library Parameter Overview<br>Positioning the Mobile Device.<br>3.3.4.1 Using 'Get Last Liquid Level'<br>3.3.4.2 Using a Fixed Height<br>Return Values                                                                                             | 13<br>13<br>14<br>15<br>16<br>16<br>17<br>19<br>21<br>22<br>23<br>24<br>25<br>27<br>28  |

H

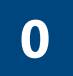

|    |         | 4.3.2       | Programmi   | ng the FLUOREYE              | 30       |
|----|---------|-------------|-------------|------------------------------|----------|
|    |         |             | 4.3.2.1     | Library Description          | 30<br>37 |
|    | _       |             | 7.0.2.2     |                              | 01       |
| 5  | Opera   | tion        |             |                              | 52       |
| 6  | Mainte  | enance      |             |                              | 53       |
|    | 6.1     | Intervals . |             |                              | 53       |
|    | 6.2     | Materials   | Required    |                              | 53       |
|    | 6.3     | Daily Insp  | pection     |                              | 54       |
|    | 6.4     | Weekly M    | laintenance |                              | 55       |
| 7  | Troubl  | eshooting   |             |                              | 57       |
| 8  | Parts a | and Acces   | sories      |                              | 60       |
|    | 8.1     | Parts       |             |                              | 60       |
|    | 8.2     | Accessor    | ies         |                              | 60       |
| 9  | Techn   | ical Specif | ications    |                              | 61       |
| 10 | Appen   | dix         |             |                              | 62       |
|    | 10.1    | Getting T   | echnical As | sistance                     | 62       |
|    |         | 10.1.1      | Support in  | the Americas and Pacific Rim | 62       |
|    |         | 10.1.2      | Support in  | Europe, Asia, and Africa     | 62       |
|    | 10.2    | Regulator   | ry          |                              | 63       |
|    |         | 10.2.1      | Radio Inter | ference FCC                  | 63       |

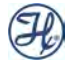

# **General Information**

These instructions are to help users to operate the FLUOREYE for Microlab STAR Line correctly and safely.

#### Disclaimer

All efforts have been made to ensure the accuracy of the contents of these instructions. Note that the product adaptions after the date of issue have not been included, which means that certain illustrations, images, and descriptions may be incomplete or differ from the actual product delivered.

Hamilton Bonaduz AG can assume no responsibility for any errors in these instructions or their consequences. If any errors are found, please contact Hamilton Bonaduz AG.

Throughout these instructions, protected product names may be used without being specifically marked as such.

#### Copyright

Reproduction of any part of these instructions in any form whatsoever without the express written consent of Hamilton Bonaduz AG is forbidden. The contents of these instructions are subject to change without notice.

# 1.1 Additional Manuals

- Microlab STAR Line Operator's Manual
- Microlab STAR Line Software Programmer's Manual

# 1.2 Messages and Notes

Warnings and Notes are included in these instructions to emphasize important instructions and critical situations. The following designation is used:

|        | <b>Caution</b><br>Indicates a hazardous situation which, if not avoided, could result in minor or<br>moderate injury. |  |
|--------|----------------------------------------------------------------------------------------------------|--|
|        |                                                                                                    |  |
| NOTICE | <b>Notice</b><br>Indicates the possibility of damaging the instrument or compromising the results of a method.        |  |
|        |                                                                                                    |  |
| i      | Note<br>Indicates useful, additional information for the operator.                                                    |  |

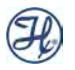

# 1.3

# Version History

| Version | Release Date | Description   |
|---------|--------------|---------------|
| 00      | 12/2022      | First Release |

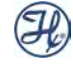

# 2 Safety

# 2.1 Safety Symbols

#### **Mandatory Actions**

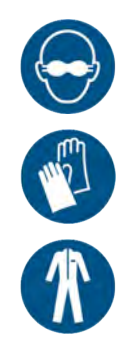

A human head (front view) wearing opaque eye protection signifies that opaque eye protection must be worn.

Two protective gloves, one shown in front and the other shown behind (outlined) signify that protective gloves must be worn.

Overalls (front view) signify that protective clothing must be worn.

# 2.2

# **Chemical Hazards**

If FLUOREYE is used for toxic or irritant chemicals, the user is responsible to take appropriate actions for protection. This is especially important when toxic chemicals can evaporate while the module is activated.

Only use the minimum required quantities of hazardous liquids for a single application.

Evaporation of hazardous liquids can cause corrosion. Handle with care, use a lid, or use an extractor hood to protect the user.

If the module becomes contaminated with biohazardous or chemical materials, it should be cleaned and decontaminated. Use appropriate protective clothing, goggles and gloves when handling a contaminated module. Any surfaces on which liquid is spilled must be decontaminated.

Do not use disinfecting materials which contain hypochlorite (e.g. Javel water, Chlorox) or bleaching fluids.

#### Associated Hazards

Chemical, biological and radioactive hazards can be associated with the substances used on the module. The handling of substances may be subject to local, state or federal law or regulations with regard to health, environment or safety.

- Always be aware of possible hazards associated with these substances.
- Use appropriate protective clothing, goggles and gloves.
- Strictly observe the corresponding provisions.

#### **Caustic Substances**

Caustic substances can cause burns and eye injuries.

• Always be aware of possible hazards associated with these substances.

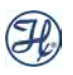

- Avoid exposure to caustic substances.
- Use appropriate protective clothing, goggles and gloves.

# 2.3 Electrical Hazards

Before connecting or disconnecting the module from or to an Instrument, make sure that the instrument is switched off.

Only when the instrument is switched off is it safe to connect or disconnect the module. Not obeying this instruction may result in damage to the module and/or the instrument.

#### **Radio Interference**

This device contains ILicense-exempt transmitter(s)/receiver(s) that comply with Innovation, Science and Economic Development Canada's License-exempt RSS(s) and complies with part 15 of the FCC Rules. Operation is subject to the following two conditions:

- This device may not cause harmful interference.
- This device must accept any interference received, including interference that may cause undesired operation of the device.

Changes or modifications made to this equipment not expressly approved by HAMILTON Bonaduz AG may void the FCC authorization to operate this equipment.

# 2.4 Radiofrequency Radiation Exposure Hazard

Radiofrequency radiation exposure Information:

This equipment complies with FCC and ISED radiation exposure limits set forth for an uncontrolled environment. This equipment should be installed and operated with minimum distance of 20 cm between the radiator and your body.

# 2.5 Fire Hazard

FLUOREYE is not protected from explosions; nor is it for use in Ex zones.

• Use caution when using flammable materials.

### 2.6 Hazards due to UV Light

UV light exposure may cause severe eye or skin injury. Do not remain in front of openings/gaps as UV radiation may permeate there. Wear opaque eye protection, gloves, and protective clothing.

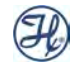

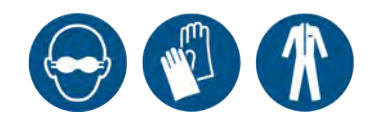

# 2.7 Safety Measures During Installation

Installation and verification of the FLUOREYE must be performed by Hamiltontrained Service Engineers.

| <i>i</i> Handle FLUOREYE with care. |                                                                                                    |
|-------------------------------------|----------------------------------------------------------------------------------------------------|
|                                     | <ul><li>Sharp Edges of Instrument</li><li>The instrument may have sharp edges that may cause injuries.</li><li>Handle with care.</li></ul>                                  |
|                                     | In order to provide a safe operation of FLUOREYE, the deck layout/workspace must respect the platform regulation regarding safe travel height of channels, heads and tools. |

Furthermore, make sure the plate to be measured is not lower than the neighboring plates/modules. This would lead to collisions and therefore damage FLUOREYE. The center carrier in the picture below is not a good location to place the measure plate, as both the left and right carrier are higher and could cause a collision.

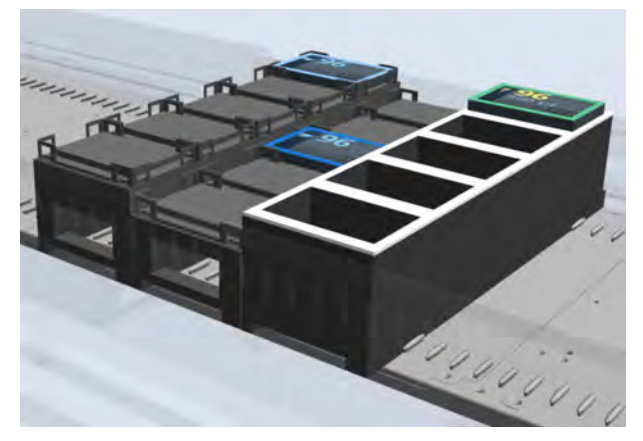

Fig. 1: Bad Location for a Plate to be Measured

Allow the following safety distances whenever you plan to read a full plate or wells near the plates' borders:

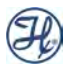

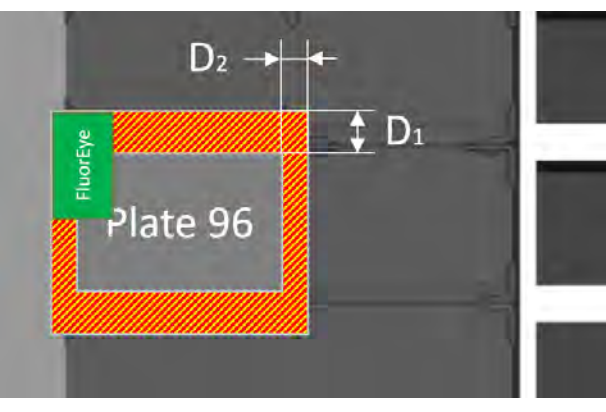

Fig. 2: Distances

D1 = 28 mm D2 = 14 mm

Refer to the Service Manual or contact your Hamilton representative.

| NOTICE | LEDs Interfering with FLUOREYE                                     |
|--------|--------------------------------------------------------------------|
|        | The LEDs of the Pipetting Arm use the same wavelength as FLUOREYE. |
|        | <ul> <li>Switch off the LEDs permanently.</li> </ul>               |

# 2.8 Safety Measures During Operation

FLUOREYE is often used in combination with measuring kits (labware & reagents) from third-party vendors. Only use the kits according to their specifications, check the expiry date and apply general laboratory rules (SOP) in order to achieve valid results.

If the equipment is used in a manner not specified by the manufacturer, the protection provided by the equipment may be impaired.

| NOTICE                                                    | Risk of Damage to the Module |
|-----------------------------------------------------------|------------------------------|
|                                                           | Do not drop the module.      |
| <ul> <li>Do not flood the module with liquids.</li> </ul> |                              |
| Do not use flammable liquids.                             |                              |
|                                                           | Handle with care.            |

# 2.9 Safety Measures Outside Operation

#### **Cleaning and Disinfection**

| NOTICE | Risk of Damage to the Module                              |
|--------|-----------------------------------------------------------|
|        | <ul> <li>Only use recommended cleaning agents.</li> </ul> |
|        | Do not autoclave the module.                              |

#### Storage

When FLUOREYE is not in use and removed from the deck or workspace, protect it from dust in a dry place, not exposed to sun, not near flammable materials.

Keep in mind that the battery may be discharged after a long storage period. A full charge cycle is recommended.

#### **Repair and Shipment**

For repair and shipment, the module must be decontaminated if it was used in laboratory environment with infectious or hazardous materials.

# 2.10 Disposal

### 2.10.1 Americas/Pacific Rim

After the life cycle of the FLUOREYE has ended, disposal must be considered. The customer is responsible for proper disposal of electronic devices per local regulations.

### 2.10.2 European

#### WEEE Declaration

The recycling of a module is in accordance with EC directive WEEE.

The European Community requires from manufacturers to organize the disposal and Waste of Electrical and Electronic Equipment (WEEE). For this reason, Hamilton Bonaduz AG took part in an initiative to organize the disposal of its products through a European disposal network called RENE. RENE is the largest recycling network for the disposal of electronic equipment in Europe.

The mission of RENE is a European-wide, WEEE-compliant, high-quality recycling for electrical and electronic equipment through a dense network with both innovative and SMB-sized partner companies. As a consequence, Hamilton Bonaduz AG receives a turn-key solution that includes all processes from treatment of incoming orders over collection, logistics, and recycling down to reporting and the according management of material flows.

Hamilton offers a WEEE process in collaboration with Toolpoint and RENE AG:

- Request for the collection of the Hamilton instrument via Toolpoint home page (www.toolpoint.ch)
- Completion of the decontamination confirmation form
- Preparation for transport: packing
- Activation of the recycling order
- Archiving of the decontamination confirmation
- Disposal of the product

#### Responsibilities

| Ordering Party      | Decontamination                                                                                                    |  |
|---------------------|----------------------------------------------------------------------------------------------------|--|
|                     | Preparation for Transport                                                                                                    |  |
|                     | Note: The cost for decontamination and preparation<br>for shipment is paid by the ordering party. On<br>request, Hamilton offers to take care of that part of<br>the recycling process. |  |
| RENE                | Transport                                                                                                    |  |
|                     | Disposal                                                                                                    |  |
| Toolpoint           | Registration                                                                                                    |  |
|                     | Invoice the disposal to Hamilton                                                                                                    |  |
| Hamilton Bonaduz AG | Organize the disposal in accordance with the WEEE directive                                                                                                    |  |

#### **Recycling Process**

1. Request the disposal of the instrument.

Access to the order registration is given by the Toolpoint homepage (www.toolpoint.ch).

 $\boxtimes$  Recycling  $\boxtimes$  Order registration form

2. Complete the decontamination form.

Once the form has been completed, the request for disposal is automatically activated and transferred to Toolpoint. The confirmation of the order will be sent to the registered contact person.

3. Decontaminate the instrument and its components.

The ordering party is responsible for decontamination. It is mandatory to sign the decontamination form and send an electronic copy to Toolpoint. Toolpoint forwards the documentation to RENE, which is in charge with the disposal of the instrument.

4. Pack and prepare the instrument for shipping.

Instruments with a weight of over 30 kg need to be fixed on a euro pallet. Instruments below 30 kg can be packed in a cardboard or plastic box. A signed copy of the decontamination form needs to be added to the outer part of the shipping box or instrument.

### 2.10.3 Battery Disposal

Lithium-ion batteries and devices containing these batteries should not be disposed of in laboratory waste or recycling bins. Lithium-ion batteries must be taken to separate recycling or industrial hazardous waste collection points.

#### 

#### Fire Hazard

• To prevent fire, it is recommended to tape battery terminals and/or place lithium-ion batteries in separate plastic bags.

# 3 Module Overview

# 3.1 Intended Use

FLUOREYE is an on-deck fluorescence reader module used for automated measurement of fluorescence samples, intended to be used as an accessory for a Hamilton Automatic Liquid Handling Workstation in Research Use Only or in-vitro diagnostic (IVD) laboratories. It is not suitable as a standalone product. The module consists of a Base Station and a mobile device. The mobile device is transported by the instrument above the samples.

FLUOREYE is classified as a laboratory equipment, in accordance with the Low Voltage Directive.

If the equipment is used in a manner not specified by the manufacturer, the protection provided by the equipment may be impaired.

### 3.2 Hardware

i

#### Overview

FLUOREYE consists of a Base Station and a mobile device. This combination is placed on and powered by an Active Base Plate (offering 4 + 5 positions) or an MFX Single Active Position that delivers power and CAN control. This combination uses one SBS footprint and is therefore easy to integrate and is space-saving.

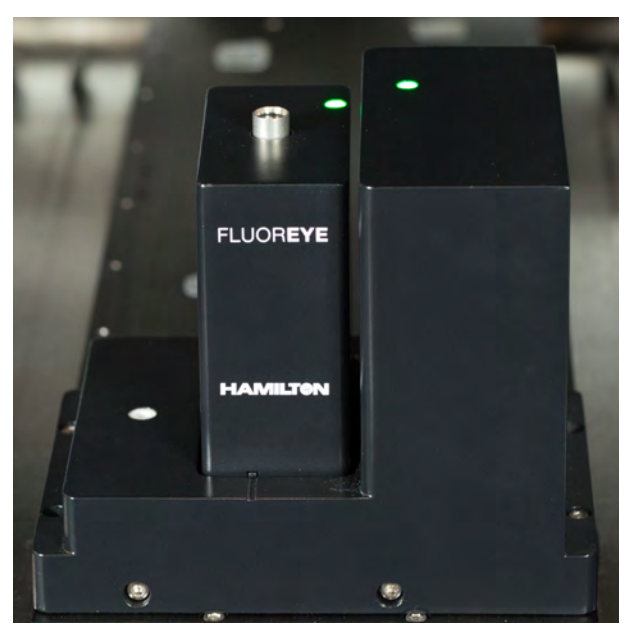

Fig. 3: FLUOREYE Components

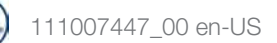

FLUOREYE comes with two excitation and detection wavelengths that make FLUOREYE suitable for a wide range of test kits in RNA and DNA quantification, as well as for other applications. As the Mobile Device is picked up by a 1000  $\mu$ l Pipetting Channel, the fluorescence reading functionality is brought to the plate (not vice versa as known from larger systems).

This allows for the hosting of the plate to be measured directly on the deck. If needed, the plate can stay on a cooled or heated position, or on a Hamilton Heater Shaker. The measurement is fast (less than 3 minutes for a 96 well plate in standard mode) and the FLUOREYE library/demo methods offer a large selection of settings to customize for special cases.

### 3.2.1 Mobile Device

The mobile device is equipped with two UV sensors (detection wavelength 520 nm / 680 nm) and two excitation light sources (470nm / 625nm) to excite the measurement. The mobile device is picked up by a 1000ul channel from the hosting platform and moved the mobile device over the labware containing the sample. At reading distance, the mobile device triggers the measurement. After a dark measurement and a definable number of excitated measurements, the values are transferred via Bluetooth Low Energy (BLE) to the Base Station (and from there into the instrument software via CAN).

The positions to read are simply defined in a sequence (Microlab STAR) or a Transfer Pattern (Microlab VANTAGE).

The mobile device is equipped with an RFID tag that pairs the mobile device with the Base Station. This guarantees a clear connection between the two units and allows for the use of multiple FLUOREYEs in the same laboratory or even on the same instrument. Note that the current library does not support the synchronous measurement with two or more units at a time on the same instrument.

|          | Excitation | Detection |
|----------|------------|-----------|
| System 1 | 470 nm     | 520 nm    |
| System 2 | 625 nm     | 680 nm    |

#### Table with Excitation/Detection Wavelengths

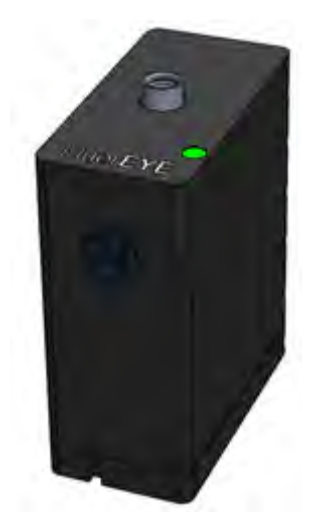

Fig. 4: Mobile Device

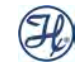

### 3.2.2 Base Station

The FLUOREYE Base Station is placed on an Active Base Carrier or on a Multiflex Carrier using a Single Active Position.

These Base plates provide multiple locations to place active and passive modules and provides both power- and communication connections. The Base Station hosts the battery-charging electronics, the Bluetooth receiver, and an RFID Antenna used for the identification of the mobile device. The two units are paired in order to make sure only valid data is accepted. The data received from the mobile device is sent to the software using the CAN bus.

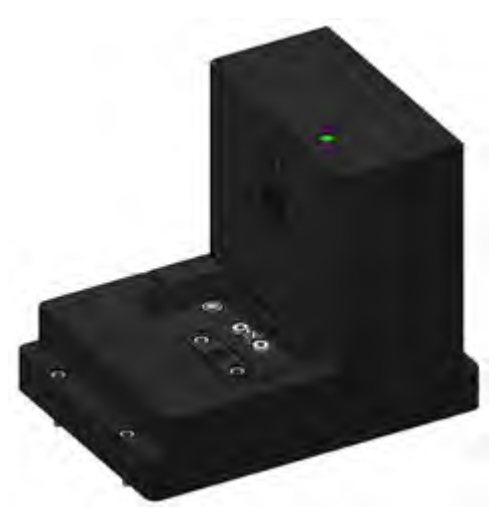

Fig. 5: Base Station

#### **Function Check**

The Base Station is equipped with an optical reference in order to allow a quick check of the proper function of the device. The mobile device, sitting in the park position, can measure a built-in reference "crystal" and delivers a value back. If this value lies within the specified tolerance, the proper function of the measuring system and the Bluetooth transmission is considered as proven. If this functionality delivers an error, the proper functionality is not executed, and a Hamilton representative must be contacted. (See also chapter "Demo Method" [> 46].)

#### **Offset Teaching**

A second marker allows for the checking of the X and Y offset of the device.

The offset teaching is performed by the user manually and needs to be executed individually per channel (see chapter " Demo Method" [> 42]).

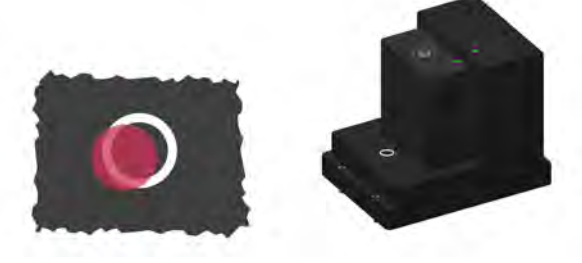

Fig. 6: Teaching Marker

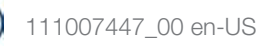

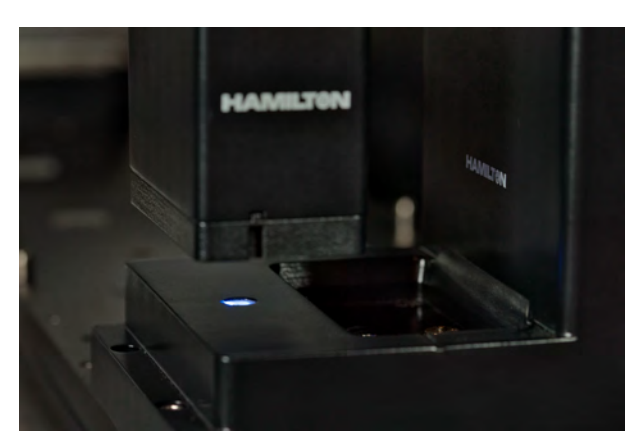

Fig. 7: Mobile Device Moved Above Teaching Marker

# 3.3 Operating Principle

### 3.3.1 Basic Description

In the Base Station, the mobile device is charged whenever parked. The Base Station sits on the Active Carrier that provides power and communication to the Module. An RFID tag in the mobile device and an RFID antenna in the Base Station pairs the two devices and makes sure that the Bluetooth communication is only established between paired devices. This is helpful if more than one device is used on one platform or multiple platforms in the same lab use FLUOREYE.

A 1000ul Pipetting channel picks up the mobile device and moves it above the plate positions to be measured. The definition of such a position is done with the Sequence Editor (VENUS). Before starting the measurement, the number of measurements as well as the measurement settings are used to calculate the maximum number of possible readouts.

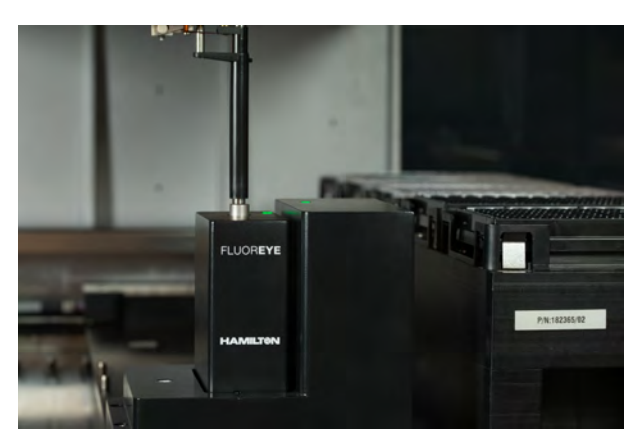

Fig. 8: 1000ul Pipetting Channel Picking Up the Mobile Device

i

Make sure the needed space for FLUOREYE is allowed for when reading on a full deck. Especially, avoid "valleys" in your deck layout where the plate to be measured is located on a lower carrier than the surrounding.

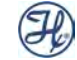

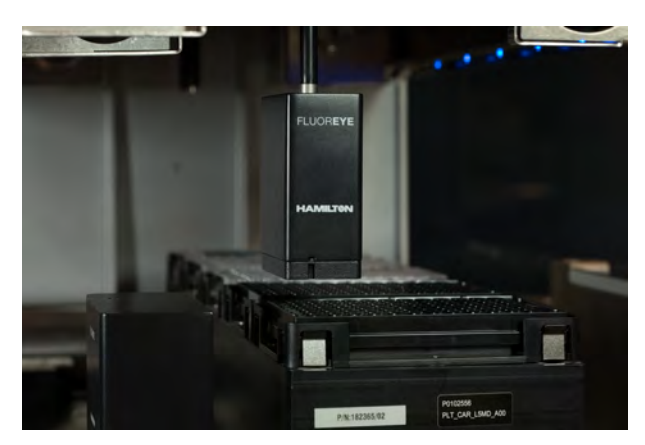

Fig. 9: Mobile Device Measuring the Fluorescence

The mobile device measures the fluorescence within the well and delivers the value back to the Base Station. The transfer is done using a Bluetooth low energy protocol to extend the number of possible reads. It is possible to use combinations of the two excitation wavelengths and the two detection wavelengths.

#### 3.3.2 Calculation Using a Standard Curve

FLUOREYE does not deliver an absolute concentration value. The value needs to be calculated based on a dedicated reference curve with two or multiple standard solutions of known concentrations. When using DNA or RNA Kits, these standards are part of the kit and can be used. FLUOREYE then measures the known standards and allows the precise calculation of all values in between the bottom and top standard concentration.

To calculate the concentration measured by FLUOREYE, the following formula is used:

$$Conc_{Sample} = \frac{\left[\left(RFU_{Sample} - RFU_{Dark}\right) - \left(RFU_{BottomStd} - RFU_{Dark}\right)\right] \times Conc_{TopStd}}{\left(RFU_{TopStd} - RFU_{Dark}\right) - \left(RFU_{BottomStd} - RFU_{Dark}\right)}$$

with

| Conc | Fluorescence Concentration |
|------|----------------------------|
| RFU  | Relative Fluorescence Unit |

Indices

| Sample                |
|-----------------------|
| Dark Value            |
| Standard Bottom Value |
| Standard Top Value    |
|                       |

Keep in mind that the dark value can either be used or not used in this formula. If the dilution of the sample and the standard are not identical, they are also included in the calculation.

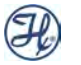

#### Dark Value

Dark value represents the value of the ambient, measured by the sensor when there is no excitation. Dark value compensation is used whenever the ambient light might have an influence on the measurement. If the dark value and the signal value are close to each other, this might be an indication of a very low fluorescence concentration or a very high ambient light in the given wavelength spectrum.

#### **Standard Values**

The mobile device itself delivers a value that is relative to a sample with a defined concentration (RFU, Relative Fluorescence Unit). Therefore, at least two standards must be present on the labware to be measured. Usually, there is a dark value (spot 1), as well as a bottom (or blank) standard (Spot 2) defining the lower end of the straight line. The top standard with a known concentration is found at the upper end of the line (spot 3). Now, it is possible to calculate the concentration of every sample value in-between (spot 4).

#### **Calculation Example**

In a simplified way, this would look as shown below:

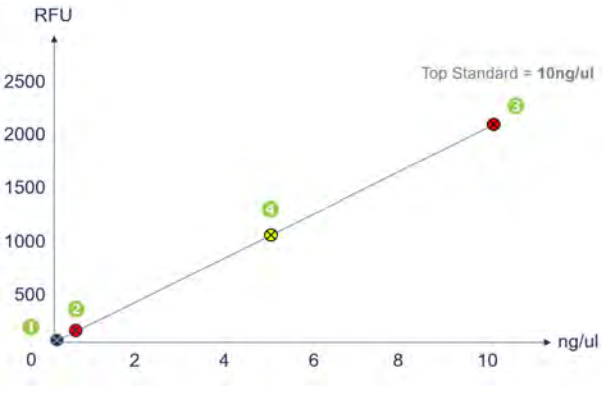

Fig. 10: Simplified Example

Calculation Example for the above graphic:

| Neasured Dark Value:      | 11 RFU   |
|---------------------------|----------|
| Measured Bottom Standard: | 21 RFU   |
| Top Standard 10.0 ng/µl:  | 2115 RFU |
| Veasured Sample:          | 1019 RFU |
|                           |          |

```
Sample Concentration: 4.93083 ng/µl
```

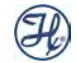

Keep in mind that FLUOREYE is able to perform a dark value measurement. This means that the ambient light is compensated. The sensor values are read out without excitation, delivering the ambient light that can be subtracted from the measured excitated values.

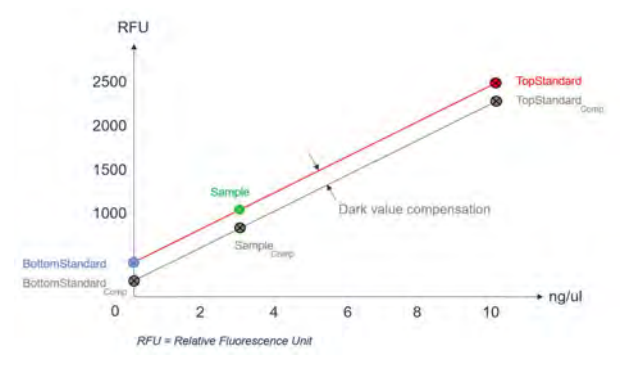

Fig. 11: Measurement with Dark Value Compensation

#### 3.3.3 Library Parameter Overview

#### Quick Overview of Possible Settings

| Parameter<br>Name | Description                                                                                                    | Range               |
|-------------------|----------------------------------------------------------------------------------------------------|---------------------|
| ModuleID          | Used to identify the mobile device if more than one FLUOREYE is connected to the instrument.                                                                                                | 1 to 4              |
| Cycle Number      | The cycle number defines if one measurement per<br>well will be taken, or if a series of measurements will<br>be taken and the average of the values is passed<br>back to the Base Station. | 1 to 100            |
| Cycle Time        | The Cycle time defines the Interval in seconds between two measurements within a cycle.                                                                                                    | 1 to 100<br>seconds |

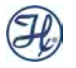

3

| Parameter<br>Name    | Description                                                                                                    | Range                                                      |
|----------------------|----------------------------------------------------------------------------------------------------|------------------------------------------------------------|
| Method Type          | The method type defines the combination of detection- and excitation wavelengths. Possible settings are:                                                                                                    | 1 to 10<br>seconds                                         |
|                      | • E1D1: Excitation 1 (470nm) + Detection 1 (520nm)                                                                                                    |                                                            |
|                      | • E1D2: Excitation 1 (470nm) + Detection 2 (680nm)                                                                                                    |                                                            |
|                      | • E2D2: Excitation 2 (625nm) + Detection 2 (680nm)                                                                                                    |                                                            |
|                      | <ul> <li>E1D1_E1D2: Excitation 1 (470nm) + Detection 1<br/>(520nm) + Detection 2 (680nm)</li> </ul>                                                                                                    |                                                            |
|                      | <ul> <li>E1D1_E2D2: Excitation 1 (470nm) + Detection 1 (520nm) + Excitation 2 (625nm) + Detection 2 (680nm)</li> </ul>                                                                                                    |                                                            |
|                      | <ul> <li>E1D2_E2D2: Excitation 2 (625nm) + Detection 2 (680nm) + Excitation 2 (625nm) + Detection 2 (680nm)</li> </ul>                                                                                                    |                                                            |
|                      | <ul> <li>E1D1_E1D2_E2D2: Excitation 1 (470nm) +<br/>Detection 1 (520nm) + Excitation 1 (470nm) +<br/>Detection 2 (680nm) + Excitation 2 (625nm) +<br/>Detection 2 (680nm)</li> </ul>                                                                                    |                                                            |
| Dark Mode            | To reduce/eliminate the effect of ambient light, the<br>dark value indicates the amount of light without<br>excitation and is subtracted to get the signal strength.<br>It can be measured before each well is measured, or<br>once in the beginning of the measurement | <ul><li>none</li><li>once</li><li>Every<br/>Time</li></ul> |
| PowerLed1            | This setting defines the measurement gain for the sensor. It can be varied for every measurement, if necessary                                                                                                    | 0 to 255                                                   |
| PowerLed2            | This setting defines the measurement gain for the sensor. It can be varied for every measurement, if necessary                                                                                                    | 0 to 255                                                   |
| NumberOfPositi       | Minimum number of positions measurable based on                                                                                                    | Output                                                     |
| ons                  | worst-case scenarios                                                                                                    | parameter                                                  |
| BatteryLevel         | Delivers the battery level in %                                                                                                    | 0 to 100                                                   |
| FullChargeNee<br>ded | This value indicates that a full charge is needed                                                                                                    | true / false                                               |
| Temperature          | Delivers the temperature of the internal sensor (not the liquid temperature!)                                                                                                    |                                                            |

i

In order to gain more insight, review the library details.

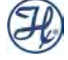

### 3.3.4 Positioning the Mobile Device

Positioning the mobile device is crucial for obtaining correct data. Therefore, it is important to know that the optimal measuring distance of the Fluorescence Sensor is 16 mm (measured from the base of the mobile device to the liquid Surface). Having this distance maintained between the device border and the liquid surface, an optimal measurement is performed.

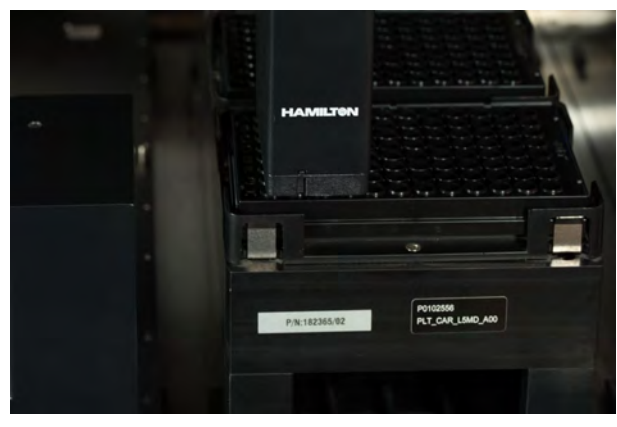

Fig. 12: Mobile Device Above the Sample Plate

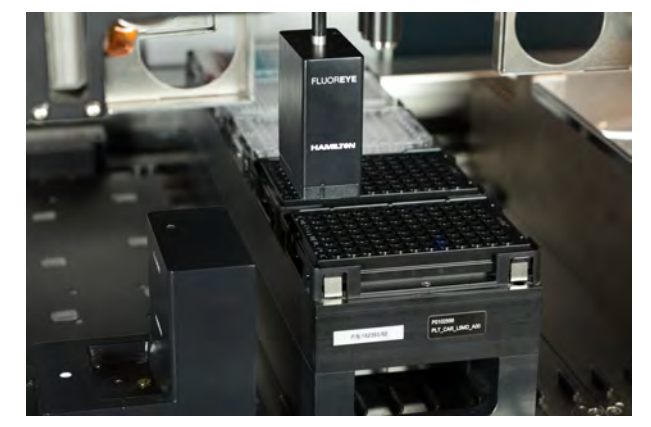

Fig. 13: Measuring Distance Between Liquid Surface and Lower Border

i

Maintain a measuring position of 16 mm between the lower border of the case and the liquid surface. This provides the strongest signal as the value drops with more (higher) or less (lower) measuring positions.

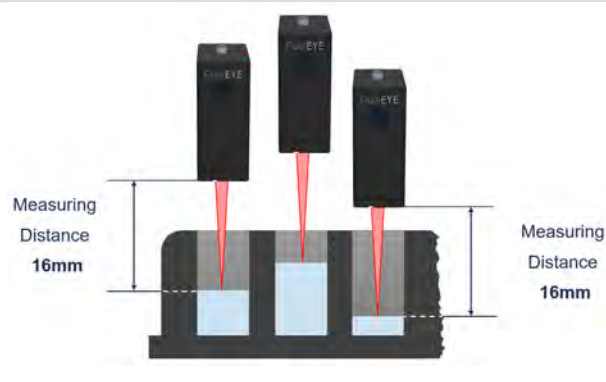

Fig. 14: Measuring Distance

To maintain this optimal reading position, two possibilities have been implemented.

#### 3.3.4.1 Using 'Get Last Liquid Level'

The software allows for the measurement of the last liquid level of a well during an Aspirate or surface Dispense step. These values are returned as absolute coordinates (based on the instrument's zero position). In the 'Absolute' mode, this height is taken, recalculated, and then used to position the mobile device accordingly.

![](_page_21_Picture_3.jpeg)

Fig. 15: Get Last Liquid Level

#### 3.3.4.2 Using a Fixed Height

A second option to position the mobile device is the Relative mode. Here, the container bottom is taken, and a definable distance is used to indicate the liquid surface. Keep in mind that the given distance is the space between the lower border of the Mobile Device and the container bottom. Depending on the labware itself and the liquid level in the well, this distance must be chosen wisely to maintain an optimal measuring point.

![](_page_21_Figure_7.jpeg)

Fig. 16: Positioning by Fixed Height

Note that the definition of the measuring height uses an array (list) of values. This allows for the definition of an individual measurement height for each well, if desired. Keep in mind that the order of your measurement sequence and the order of the height values in the array must fit. Passing a single value only in the array, the Mobile Device will use this height for all measurements.

### 3.3.5 Return Values

The result for each well is returned in millivolt, but as you can see in the following chapter for calculation, the unit itself is not relevant. It is up to the programmer to define a relationship between these values in millivolt and the fluorescence concentration. The return values are provided in two formats.

To directly use the results in the method/assay, the following arrays are provided by the library:

| Parameter Name             | Meaning                                                                |
|----------------------------|------------------------------------------------------------------------|
| LabwareIDs                 | The name(s) of the plate(s) for each measurement                       |
| PositionIDs                | The names of the wells for each measurement                            |
| Sensor<br>Temperatures     | The internal sensor temperature (not the liquid!) for each measurement |
| Measured Values<br>E1D1    | Well signal measured with excitation = 470 nm and detection = 520 nm   |
| Measured Values<br>E1D2    | Well signal measured with excitation = 470 nm and detection = 680 nm   |
| Measured Values<br>E2D2    | Well signal measured with excitation = 625 nm and detection = 680 nm   |
| Dark Signal Values<br>E1D1 | Ambient light measured at 520 nm, no excitation                        |
| Dark Signal Values<br>E1D2 | Ambient light measured at 680 nm, no excitation                        |
| Dark Signal Values<br>E2D2 | Ambient light measured at 680 nm, no excitation                        |

In addition, a \*.csv file is generated, holding the "raw" values.

As it is not possible to have optional parameters, the library always returns the values of all measurement types – measurements that are not taken return the last measured values. It is up to the programmer to just use the results that have just been measured.

![](_page_22_Picture_8.jpeg)

# 3.4 Software

#### Hamilton FLUOREYE Library

Refer to the Help file in the FLUOREYE library. Every function is properly explained. Use the yellow question mark in the top-right corner of each command:

|             | (Bind return value to )                          | Sub-method name.                                                                      |                                                        |      | 0 |
|-------------|--------------------------------------------------|---------------------------------------------------------------------------------------|--------------------------------------------------------|------|---|
|             | Description<br>Sets the values for all following | measurements                                                                          |                                                        |      | 8 |
|             | - see integrated help [?] for det                | ais -                                                                                 |                                                        |      |   |
|             |                                                  |                                                                                       |                                                        |      |   |
| etho        | d parameters                                     |                                                                                       |                                                        | 1.1  |   |
|             | Name                                             | Description                                                                           | Value                                                  | T    |   |
| 10          | auleitz (m)                                      | unide to returned by function initialize                                              | IntmoduleID                                            |      |   |
|             | ieTime fiel                                      | number of measurement cycles to execute per sequence position                         | 1                                                      | -    |   |
| 5           | hodfung (in)                                     | type time to one measurement mathed (one of Hamilton ElucrEVE Definitions-MathedTune) | Hamilton EluxEVE Definitions MethodTune E1D1 E1D2 E2D2 | -8   |   |
| la          | kMode [in]                                       | selection for darkmode (one of Hamilton, EuorEVE, Definitions, DarkMode)              | Hamilton FluorFYF Definitions DarkMode EveryTime       | - 58 |   |
| -01<br>()1- | werl FD 1 fin]                                   | Power for LED 1 (measurement gain for the sensor) 0. 255                              | 120                                                    | 1    |   |
| 01          | werl FD 2 fin]                                   | Power for LED 7 (measurement gain for the sensor) 0, 255                              | 120                                                    | - 68 |   |
| Vis         | mberO/Positions lout                             | number of positions that may be measured using the above settings with the current b  | intNumO/PossibleMeasurements                           | - 51 |   |
|             |                                                  |                                                                                       |                                                        |      |   |
|             |                                                  |                                                                                       |                                                        |      |   |

Fig. 17: Calling Help File

| Description                                                                                                    | and the second second second second second second second second second second second second second second second                                                |                                                                                                    |                                           |             |                                 |  |
|----------------------------------------------------------------------------------------------------|----------------------------------------------------------------------------------------------------|----------------------------------------------------------------------------------------------------|-------------------------------------------|-------------|---------------------------------|--|
| this function is used to configure                                                                                                    | the sensor for the next measure                                                                                                    | ment(s).                                                                                                 |                                           |             |                                 |  |
| The library stores the values inter                                                                                                    | maily and uses them in function                                                                                                    | SensorMassure, so the value only have to be set once or if they change.                                  |                                           |             |                                 |  |
| Syntax                                                                                                    |                                                                                                    |                                                                                                    |                                           |             |                                 |  |
| SensorSetValues (variable i.)<br>variable i.)<br>variable i.)<br>variable i.)<br>variable i.)<br>variable i.)<br>variable i.)<br>variable i.) | intRodule10,<br>intCycleRumber,<br>intCycleRumber,<br>intDarkMode,<br>intDarkMode,<br>intDarkMode,<br>intRowerLED_1,<br>intRowerLED_1,<br>intRumberOfPositions) |                                                                                                    |                                           |             |                                 |  |
| Arguments                                                                                                    |                                                                                                    |                                                                                                    |                                           |             |                                 |  |
| argument                                                                                                    | value                                                                                                    | description                                                                                              |                                           |             |                                 |  |
| i intModuleID [in]                                                                                                    | integer [14]                                                                                                    | Unique identifier obtained in function initialize.                                                       |                                           |             |                                 |  |
| LintCycleNumber [in]                                                                                                    | integer (1100)                                                                                                    | Number of measurement cycles per sequence position.                                                      |                                           |             |                                 |  |
|                                                                                                    |                                                                                                    | Values > 1: the measured values are added and the average is returned.                                   |                                           |             |                                 |  |
| LintCycleTime [in]                                                                                                    | integer (110)                                                                                                    | Interval in seconds between two measurements within a cycle.                                             |                                           |             |                                 |  |
|                                                                                                    |                                                                                                    | Only valid if parameter (_intCycleNumber is set to a value > 1.                                          |                                           |             |                                 |  |
| LintMethodType (in)                                                                                                    | integer [110]                                                                                                    | Measurement method. Set to one of the following predefined constants:                                    |                                           |             |                                 |  |
|                                                                                                    |                                                                                                    | constant                                                                                                 | value                                     | descriptio  |                                 |  |
|                                                                                                    |                                                                                                    | Hamiton_FluorEYE_Definitions::MethodType::E1D1                                                           | 1                                         | Measureme   | ent method is E1D1.             |  |
|                                                                                                    |                                                                                                    | Hamilton_FluorEYE_Definitions::MethodType::E102                                                          | 2                                         | Measureme   | ent method is E1D2.             |  |
|                                                                                                    |                                                                                                    | Hamiton_FuorEYE_Definitions::MethodType::E2D2                                                            | - 3                                       | Measureme   | ent method is E2D2.             |  |
|                                                                                                    |                                                                                                    | Hamiton_FuorEYE_Definitions::MethodType::E101_E102                                                       | 4                                         | Measureme   | ent method is E1D1 + E1D2       |  |
|                                                                                                    |                                                                                                    | Namiton_FluorEYE_Definitions::MethodType::E1D1_E2D2                                                      |                                           | Measureme   | ant method a E1D1 + E2D2.       |  |
|                                                                                                    |                                                                                                    | Hamiton FuorEve Definitions: MethodType::E1D2_E2D2                                                       | 8                                         | Pleasurents | ent method is E1D2 + E2D2       |  |
|                                                                                                    |                                                                                                    | Hamilton Photore Demictons: Method (ype::E101 E102 E202                                                  | 1                                         | Pleasureme  | The method & E101 + E102 + E202 |  |
|                                                                                                    |                                                                                                    | Hamiton_FuorErtE_Definitions::MethodType::5_E1D1                                                         | 8                                         | Pleasurerty | int method a 5_EID1.            |  |
|                                                                                                    |                                                                                                    | Hamiton_FuorEYE_Definitions::/MethodType::S_E2D2                                                         | 10                                        | Measurem    | int method is S_E2D2.           |  |
|                                                                                                    |                                                                                                    | Include the file C:\/Program Files (x86)\/HAMILTON/Llorery\/Hamilton FluorEYE\Hamilton FluorEYE Definito | multal into your method to access the abo | e mentioned | constants.                      |  |
| UntDarkMode [in]                                                                                                    | integer [110]                                                                                                    | Dark mode. Set to one of the following predefined constants:                                             |                                           |             |                                 |  |
|                                                                                                    |                                                                                                    | constant                                                                                                 |                                           | value       | description                     |  |
|                                                                                                    |                                                                                                    | Hamiton_FluorEVE_Definitions::DarkMode::None                                                             |                                           | 1           | No dark measurement.            |  |
|                                                                                                    |                                                                                                    | Hamiton_FluorEVE_Definitions::DarkMode::Once                                                             |                                           | 2           | Dark measurement once.          |  |
|                                                                                                    |                                                                                                    | Hamiton_FluorEVE_Definitions::DarkMode::EveryTime                                                        |                                           | 3           | Dark measurement every time.    |  |
|                                                                                                    |                                                                                                    |                                                                                                    |                                           |             |                                 |  |

Fig. 18: Library Help (Example)

![](_page_23_Picture_8.jpeg)

# 4 Installation

The following installation description is for user information only. The installation of the module must be performed by a trained Service Engineer.

*i* Keep in mind that the blue LEDs on the STAR pipettor Arm will be disconnected during and after the installation of FLUOREYE. As they use the same wavelength as FLUOREYE, they may affect the results and are therefore permanently switched off.

*i* When using FLUOREYE on a Microlab VANTAGE liquid handling system, please make sure the blue LEDs of the internal Status Light are programmatically switched off during the use of FLUOREYE and/or whenever sensitive samples are in the workspace. As the LEDs use the same wavelength as FLUOREYE, they may affect the results and are therefore permanently switched off.

# 4.1 Mechanical Connection

- **Step 1:** Assemble the MFX Active Base Plate, the Base Station, and the mobile device outside the instrument; pins of MFX Active Carrier Base to connector of FLUOREYE must match (visual inspection).
- **Step 2:** Make sure the centering bolts are mounted at the correct position. These will later fix the Base Station to the Active Carrier.
- Step 3: Remove the silicone caps from the Active Carrier.

![](_page_24_Picture_9.jpeg)

Fig. 19: MFX Active Base Plate, Silicone Cap Removed

**Step 4:** Mount the Base Station to the Active Carrier.

As there is an electrical connection at the bottom of the Base Station, be careful when positioning the Base Station. Insert the Base Station carefully on the MFX Active Carrier Base to not bend the connector.

It is possible to mount the FLUOREYE in 0 degree or 180-degree orientation. There are multiple positions to place the FLUOREYE on the MFX Active Carrier Base.

Step 5: As soon as the Base Station is placed correctly, use the 4 screws to fix it.

![](_page_25_Picture_3.jpeg)

Fig. 20: Fixing the Base Station to the Active Carrier

- Step 6: Mount the MFX Active Carrier Base to the desired position.
- *i* Keep in mind that the Connector Station with the Adapter cable is already fixed in the back of the Instrument. Refer to the Chapter "4.2 Electrical Connection" [> 27] to learn how the cable for the active Carrier must be installed.

![](_page_25_Picture_7.jpeg)

Fig. 21: Connector Station with Adapter Cable

![](_page_25_Picture_9.jpeg)

**Step 7:** Finally, place the mobile device in the Base Station. Make sure the connection pins (for charging the mobile device) are located above the charging pins of the Base Station. Due to the magnetic charging pins, the mobile device is kept in place.

![](_page_26_Picture_2.jpeg)

Fig. 22: Placing the Mobile Device in the Base Station

# 4.2 Electrical Connection

Since FLUOREYE is used on the Active Base Plate, no additional cables or additional electrical connections must be used. The Base Station is powered by the Active Base Plate and charges the mobile device whenever placed in the Base Station.

The Adapter Cable of the Connector Station is connected to the TCC1 or TCC2 connector of the Periphery Connector, at the left side of the instrument.

Make sure that the Microlab STAR Instrument is switched off before sliding the MFX Active Carrier Base onto the deck and connecting it with the Connector Station on the Carrier Stops.

![](_page_26_Picture_8.jpeg)

Fig. 23: Periphery Connector at the Left Side of the Instrument

# 4.3 VENUS Integration

### 4.3.1 Installing the FLUOREYE Library

As a prerequisite, the ASW Standard Library must be installed.

Follow the steps shown below to install the Library, Driver, and the Demo Method.

Step 1: Start HAMILTON ASW Standard.exe.

The file is either available on the Resource Center, or you will receive a download link when trying to install the Hamilton FLUOREYE.exe

| R, | Output Examples                                               |
|----|---------------------------------------------------------------|
| 8  | Presentation                                                  |
| ł  | Current Calculations.pdf                                      |
| (H | Hamilton ASW Standard.exe                                     |
| 3  | Hamilton FluorEYE.chm                                         |
| 2  | Installer for Hamilton FluorEYE v1.0.exe                      |
|    | Microlab STAR Software Venus five Base Package 4.6.0.5314.iso |

 $\Rightarrow$  The setup dialog opens.

| Ready to Install                                        | 6                       |
|---------------------------------------------------------|-------------------------|
| Setup is now ready to begin installing Hamilton ASW Sta | ndard on your computer. |
| Click Install to continue with the installation.        |                         |
|                                                         |                         |
|                                                         |                         |
|                                                         |                         |
|                                                         |                         |
|                                                         |                         |
|                                                         |                         |
|                                                         |                         |

Step 2: Start the installation by clicking Install.

⇒ After the successful installation, the following dialog is shown.

| 🥹 Setup - Hamilton ASW Stan | dard                                            | -                   |            |     |
|-----------------------------|-------------------------------------------------|---------------------|------------|-----|
|                             | Completing the Ha<br>Standard Setup W           | amilton /<br>/izard | ASW        |     |
| $\bigcirc$                  | Setup has finished installing Hami<br>computer. | Iton ASW Stand      | dard on yo | DUF |
| H                           | Click Finish to exit Setup.                     |                     |            |     |
|                             |                                                 |                     |            |     |
|                             |                                                 | Finish              |            |     |

![](_page_27_Picture_13.jpeg)

- **Step 3:** Confirm the dialog with Finish.
- **Step 4:** Now, install the FLUOREYE library.

![](_page_28_Figure_3.jpeg)

| i | Keep in mind that your version may be more current than the one shown. The |
|---|----------------------------------------------------------------------------|
| - | installation procedure does not change.                                    |

 $\Rightarrow$  The welcome screen of FLUOREYE is shown.

![](_page_28_Picture_6.jpeg)

Step 5: Click Next to continue.

![](_page_28_Figure_8.jpeg)

![](_page_28_Picture_9.jpeg)

![](_page_28_Picture_10.jpeg)

**Step 7:** Confirm the selection with Next.

![](_page_29_Picture_2.jpeg)

- Step 8: Start the installation by clicking Install.
  - $\Rightarrow$  The necessary files are now copied.
  - $\Rightarrow$  Once the installation is done, the completion screen is shown.

| Setup - Hamilton FluorEYE | - D ×                                                                                                    |
|---------------------------|----------------------------------------------------------------------------------------------------|
|                           | Completing the Hamilton<br>FluorEYE Setup Wizard<br>Setup has finished installing Hamilton FluorEYE on your<br>computer.<br>Click Finish to exit Setup.<br>Open demo method in Method Editor |
|                           | Finish                                                                                                    |

**Step 9:** To directly open the Method Editor with the demo method, leave the checkbox checked and click on Finish.

#### 4.3.2 Programming the FLUOREYE

#### 4.3.2.1 Library Description

The Demo Method is installed in the following folder:

C:\Program Files (x86)\HAMILTON\Methods\Library Demo Methods (Keep in mind that the windows part of the path may be language-dependent) Have a look at the following description of the Demo Method.

In general, FLUOREYE always uses the following structure of commands. Note that some of the steps are only used in the preparation phase or on an optional basis.

- 1. Initialize
- 2. Get Battery Level (optional)

![](_page_29_Picture_15.jpeg)

- 3. PositionOffsetTeach (optional)
- 4. SetMeasurementValues
- 5. FunctionTest (optional)
- 6. SensorPickup
- 7. SensorMeasure
- 8. SensorEject

Here is a description of the individual steps for the above-mentioned cycle. Keep in mind that surrounding programming steps are necessary, e.g. the definition of used variables, etc. All these can be seen in the delivered demo method, whereas here only the individual steps are explained.

|    | • . • | •   |
|----|-------|-----|
| In | ut i  | 170 |
|    |       | пин |

|    | CDinal and                         |                                                                  |                                           |     |
|----|------------------------------------|------------------------------------------------------------------|-------------------------------------------|-----|
|    | (Bind return value                 | e to:] Sub-method hame:                                          | lizo                                      |     |
|    | binSuccess                         |                                                                  | uize                                      | ¥   |
|    | Description:<br>Initializes the Ha | milton FluorEYE device and sets basic parameters.                |                                           | ^   |
|    | - see integrated                   | help [?] for details -                                           |                                           |     |
|    |                                    |                                                                  |                                           |     |
|    |                                    |                                                                  |                                           |     |
|    |                                    |                                                                  |                                           |     |
|    |                                    |                                                                  |                                           |     |
|    |                                    |                                                                  |                                           | v   |
| Su | ib-method parameters:              |                                                                  |                                           |     |
| L  | Name                               | Description                                                      | Value                                     | - ^ |
| 1  | ML_STAR [In/out]                   | STAR device                                                      | ML_STAR                                   | -   |
| H  | iintPlatform [in]                  | platform to use (either Hamilton_FluorEYE_Definitions::Platform: | IntPlatform                               | -   |
| 3  | I_strivodeivame [in]               | 2/4 character hode name/peripherybox name + hode name of th      | strivodeivame                             | -   |
| 4  |                                    | simulation mode for the device                                   | DINSIMULATIONIVIODE                       | -   |
| 5  |                                    | communication trace for all device messages                      | binCommunication I race                   |     |
| 6  | I_seqSensor [in]                   | position of the sensor on the base station                       | arrSeqSensors[intLoopCounterBaseStations] | -   |
| 7  | i_intTransportChannel [in]         | number of the channel used for transport                         | intTransportChannel                       |     |
| 8  | i_intTraceLevel [in]               | trace level for library (TRACE_LEVEL_DEBUG or TRACE_LEV          | intTraceLevel                             |     |
| 9  | o_intModuleID [out]                | ID to use for all subsequent function calls                      | intModuleID                               |     |
| 1  | o_arrStrSensorInfos [out]          | device infos from sensor                                         | arrStrInfos                               |     |
|    |                                    |                                                                  |                                           |     |
|    |                                    |                                                                  |                                           |     |
|    |                                    |                                                                  |                                           |     |
|    |                                    |                                                                  |                                           |     |
|    |                                    |                                                                  |                                           |     |
|    |                                    |                                                                  |                                           |     |
|    |                                    |                                                                  |                                           |     |
|    |                                    |                                                                  |                                           | ~   |
| <  | <                                  |                                                                  | >                                         | *   |
| <  | (                                  |                                                                  | >                                         |     |

![](_page_30_Picture_10.jpeg)

![](_page_31_Picture_0.jpeg)

| ML_STAR[in/out]              | Defines the host device.                                                                                                    |
|------------------------------|----------------------------------------------------------------------------------------------------|
| i_intPlatform                | Definition of the platform: 1 = STAR (with VENUS), 2 = Microlab<br>VANTAGE (with VENUS on VANTAGE).                                                                                                    |
| i_strNodeName                | The node name is used to identify each module. Per default, the value 'M1' is used. This is the factory setting, having all DIP switches in the Base Station set to 'ON'. Refer to the Help of this command for an overview of DIP switch settings.                                                                               |
| i_blnSimulation              | This parameter defines whether control commands are sent to the physical device or mimicked in simulation.                                                                                                    |
| i_blnCommunicationTrace [in] | For deeper analysis, additional communication traces can be activated.<br>Keep in mind that activation all communication traces will generate large<br>logfiles.                                                                                                    |
| i_seqSensor [in]             | This sequence defines where to pick up the mobile device. It is defined automatically when adding the module to the deck layout.                                                                                                    |
| i_intTransportChannel [in]   | Definition of the channel number to pick up the mobile device. In order<br>to distribute the load, the channel to handle the mobile device can be<br>alternated. Keep in mind that changing the channel may require the<br>execution of the SensorPositionOffsetTeach command, to make sure<br>the measuring position is correct. |
|                              | Having more than 8x 1000ul channels or additional functions like a camera channel may reduce the available positions on your deck layout. Please make sure that the selected channel is able to travel over all measuring sequence positions.                                                                                     |
| i_intTraceLevel [in]         | Same as the communication details, also the library trace level can be set. Use 1 for a reduced set and 2 for the debug details as well.                                                                                                    |
| o_intModuleID [out]          | The ModuleID is used to distinguish the source of the messages sent to<br>the software. It is best practice to define a variable upfront and use it<br>here, as this variable will be needed in almost all the following<br>commands.                                                                                             |
| o_arrStrSensorInfos [out]    | Define an array to get basic information of the sensor such as serial<br>number and revision. Please refer to the help section for the complete<br>list of available data.                                                                                                    |

#### Get Battery Level

|         | (Bind return value to.j<br>blnSuccess                            | Sub-method name.                                                                       |                     |
|---------|------------------------------------------------------------------|----------------------------------------------------------------------------------------|---------------------|
|         | Description<br>Retrieves the charge I<br>- see integrated help [ | evel of the sensor battery:<br>?] for details -                                        |                     |
| b-metho | od parameters                                                    | Description                                                                            | 1                   |
| i_intMc | oduleID [in]                                                     | unique ID returned by function 'Initialize'                                            | IntModuleID         |
| o_fltBa | tteryLevel [out]                                                 | battery level in %                                                                     | fitBatteryLevel     |
| o_blnF  | ullChargeNeeded [out]                                            | indicator that a full recharge is needed to regain reliable battery level measurements | binFullChargeNeeded |
|         |                                                                  |                                                                                        |                     |
|         |                                                                  |                                                                                        |                     |
|         |                                                                  |                                                                                        |                     |

| i_intModuleID [out]         | The ModuleID is used to distinguish the source of the messages sent to<br>the software. Please use the value generated by the Initialize command.                                                                                                    |
|-----------------------------|----------------------------------------------------------------------------------------------------|
| o_fltBatteryLevel [in]      | This output indicates the percentage of the charging level of the mobile device.                                                                                                    |
| o_blnFullChargeNeeded [out] | As soon as the charging level of the mobile device is below 33%, the value switches from 0 to 1 and indicates that a full charge is necessary. Refer to the command's Help for further details (e.g. how to find out how long a full charge may take). |

![](_page_32_Picture_4.jpeg)

#### SensorPositionOffsetTeach

In order to compensate channel imprecisions, it is possible to execute a SensorPositionOffsetTeach command. This command picks up the mobile device and moves it over a test ring on the Base Station. The LEDs are switched on and it is now possible to check visually how centric the light circle fits the reference ring. Please refer to the section [LINK] to get more details.

| (Bind rerdin valde                | 10.)                          | Sub-method name:      |                                 |       |  |
|-----------------------------------|-------------------------------|-----------------------|---------------------------------|-------|--|
| binSuccess                        | ~ =                           | HAMILTON_FLUOREYE Sen | sorPositionOffsetTeach          |       |  |
| Description.<br>Used to teach the | position offset of the sensor |                       |                                 |       |  |
| nethod parameters                 |                               |                       |                                 | 12    |  |
| Name                              | OTAD Julia                    | Description           | Value                           | T     |  |
| int Andulato En                   | STAR device                   | function Initializat  | ML_STAK                         |       |  |
| Interview (Interview)             | unique iD returned by         | nunction intratize    | _armoduleiDstritSelectedwodulej | 19º ~ |  |
| ftPositonOffset_X [out]           | position offset in v du       | ection                | ftPositionOffset_X              |       |  |
|                                   |                               |                       |                                 |       |  |

ML\_STAR[in/out] i\_intModuleID [in]

i\_fltPositionOffset\_X [in]

i\_fltPositionOffset\_Y [in]

Defines the host device.

The ModuleID is used to distinguish the source of the messages sent to the software. Please use the value generated by the Initialize command.

Defines the correction made by the operator in X (that means on the 'left-to-right' axis of the instrument).

Defines the correction made by the operator in Y (that means on the 'front-to-back' axis of the instrument) Please refer to the Help section of this command for further details of the teaching dialog etc.

#### SensorFunctionTest

To test the basic functionality of both Base Station and mobile device, the command SensorFunctionTest can be used. While the mobile device is parked in the Base Station, both measuring systems are triggered to measure. A small reference point in the Base Station is used to bring the system into saturation. This value is then sent from the mobile device to the Base Station and into the software. Thus, the measuring systems (LED & detector), the pairing, the Bluetooth connection as well as the driver's proper function are checked. The duration of this check is ~8 seconds.

|          | [Bind return value to:<br>binSuccess                        | Sub-method name.                    | sorFunctionTest                     | 11       |
|----------|-------------------------------------------------------------|-------------------------------------|-------------------------------------|----------|
| -        | Description<br>Checks the function<br>- see integrated help | of the sensor.<br>(?) for details - |                                     |          |
| ib-metho | od parameters.                                              |                                     |                                     |          |
| -        | Name                                                        | Description                         | Value                               | T        |
| ML_S1    | AR [in/out]                                                 | STAR device                         | ML_STAR                             | ~        |
|          | ConsorFunctional fourth                                     | flag for sensor functionality       | IntModuleLD<br>binSonsorEuroctional | <u> </u> |
|          |                                                             |                                     |                                     |          |
|          |                                                             |                                     |                                     |          |
|          |                                                             |                                     |                                     |          |

ML\_STAR[in/out] i\_intModuleID [in]

o\_blnSensorFunctional [out]

Defines the host device.

The ModuleID is used to distinguish the source of the messages sent to the software. Please use the value generated by the Initialize command.

This flag indicates whether the sensor works fine (1) or there are issues (0). In this case, please contact a Hamilton representative.

![](_page_34_Picture_8.jpeg)

#### SensorSetValues

SensorSetValues is used to define the parameters for the measurement. Please keep in mind that these parameters may have a major influence on the generated results (e.g. the LED power) as well as the execution time (e.g. cycle number, cycle time, dark mode settings).

| (Bind ret           | tum value to )                                                                   | Sub-method name.<br>HAMILTON_FLUOREYE SensorSetValues                         |                                                    | 17   |
|---------------------|----------------------------------------------------------------------------------|-------------------------------------------------------------------------------|----------------------------------------------------|------|
| Descrip<br>Sets the | rlion<br>values for all following measurement<br>regrated help [?] for details - | 5                                                                             |                                                    |      |
| nethod parameter    | re                                                                               |                                                                               |                                                    |      |
| nonnou paranteror   | Name                                                                             | Description                                                                   | Value                                              | 17   |
| intModuleID [in]    | unige ID                                                                         | returned by function 'Initialize'                                             | intModuleID                                        |      |
| intCycleNumber [i   | n] number                                                                        | of measurement cycles to execute per sequence position                        | 1                                                  |      |
| intCycleTime [in]   | cycle fin                                                                        | ne for one measurement in seconds                                             | 1                                                  |      |
| intMethodType fin   | type of n                                                                        | neasurement method (one of Hamilton FluorEYE Definitions MethodType)          | Hamilton FluorEYE Definitions MethodType E1D1 E1D2 | E2D2 |
| intDarkMode [in]    | selection                                                                        | n for darkmode (one of Hamilton, FluorEYE, Definitions, DarkMode)             | Hamilton FluorEYE Definitions DarkMode EveryTime   |      |
| intPowerLED_1 [i    | n] Power fr                                                                      | or LED 1 (measurement gain for the sensor) 0. 255                             | 120                                                | 1    |
| intPowerLED_2 [     | n] Power fi                                                                      | or LED 2 (measurement gain for the sensor) 0.255                              | 120                                                |      |
| intNumberOfPosi     | itions (out) number                                                              | of positions that may be measured using the above settings with the current b | intNumOfPossibleMeasurements                       |      |
|                     |                                                                                  |                                                                               |                                                    |      |
|                     |                                                                                  |                                                                               |                                                    |      |

| i_intModuleID [in]    | The ModuleID is used to distinguish the source of the messages sent to the software. Please use the value generated by the Initialize command.                                                                                                    |
|-----------------------|----------------------------------------------------------------------------------------------------|
| i_intCycleNumber [in] | The number of measure cycles per sequence position (well). If more than one measurement is taken, the average of the number of measurements is calculated and the result is sent back.                                                                                                    |
| i_intCycleTime [in]   | This value defines the pause in between two measurements. It is only used if the CycleNumber is $> 1$ .                                                                                                    |
| i_intMethodType [in]  | <ul> <li>Refer to the Help section of the command to see the possible measurement modes. Example 1: Mode 1 = E1D1: The LED 1 with the excitation wavelength 470 nm (E1) and the sensor with detection wavelength 520 nm (D1) is used for the measurement. Example 2: Mode 4: First, the LED 1 with the excitation wavelength 470 nm (E1) and the sensor with detection wavelength 520 nm (D1) is used for the measurement. Directly afterwards, the LED 2 with the excitation wavelength 625 nm (E2) and the sensor with detection wavelength 680 nm (D2) is used for the measurement.</li> </ul> |
| i_intDarkMode [in]    | To check the influence of the ambient light, a dark measurement can be executed. This value needs to be subtracted from the signal result. Sample value = measured signal – dark value.                                                                                                    |

![](_page_35_Picture_5.jpeg)

#### 4.3.2.2 Demo Method

With the installation of the Library, the demo method is installed as well.

The demo method can be found here (pathname may be language-dependent):

C:\Program Files (x86)\HAMILTON\Methods\Library Demo Methods \Hamilton FLUOREYE Demo.med

Ensure that the layout of the Demo Method is identical to the layout on the actual instrument. The position of the Base Carrier may vary depending on your current installation.

Step 1: Start the VENUS software and open the Hamilton FLUOREYE Demo Method.

| QUICK SE            | art        |             |        | _ 📇 🛛 🖥 | 「「」」「「」」「「」」」 | 10 1 | 6 |  |  |
|---------------------|------------|-------------|--------|---------|---------------|------|---|--|--|
| New                 |            |             | 1      | •       |               |      |   |  |  |
| <mark>∕</mark> Ореп |            |             | Ctrl+O |         |               |      |   |  |  |
| Import              |            |             |        |         |               |      |   |  |  |
| Print Set           | up         |             |        |         |               |      |   |  |  |
| <u>1</u> Hamilt     | on FLUORE  | 'E Demo.me  | d      |         |               |      |   |  |  |
| <u>2</u> Hamilt     | on FLUORE\ | 'E Demo.lay | 43     |         |               |      |   |  |  |
| <u>3</u> Hamilt     | on FLUORE  | E.smt       |        |         |               |      |   |  |  |
| 4 Metho             | d1.lay     |             |        |         |               |      |   |  |  |
| <u>5</u> Metho      | d1.med     |             |        |         |               |      |   |  |  |
| Exit                |            |             |        |         |               |      |   |  |  |
|                     | _          | _           | _      |         |               |      |   |  |  |
|                     |            |             |        |         |               |      |   |  |  |
|                     |            |             |        |         |               |      |   |  |  |

Fig. 24: Opening the Hamilton FLUOREYE Demo Method

 $\Rightarrow$  The Method opens and shows the four main blocks.

![](_page_36_Picture_10.jpeg)

Fig. 25: Four Main Blocks of the Demo Method

Step 2: Click the green traffic light icon to start the Method.⇒ The Starting Dialog is displayed.

![](_page_36_Picture_13.jpeg)

![](_page_37_Picture_1.jpeg)

Fig. 26: Initialize Dialog, First Query

Step 3: First, select the platform to be used and confirm with SET PLATFORM.⇒ The dialog is extended by the Node Name entry.

| lamilton FLUOREYE Demo - Initializ<br>HAMILT®<br>- Initialize -     | ne -                |         |                | E |
|---------------------------------------------------------------------|---------------------|---------|----------------|---|
| Please select :<br>Platform :<br>Node Name :<br>Transport Channel : | O STAR<br>M1<br>8 ¥ | VANTAGE |                |   |
| Carrier Position :                                                  | 1 - back<br>2<br>3  | v<br>IN | SET CARRIERPOS |   |

Fig. 27: Initialize Dialog, All Queries Displayed

- **Step 4:** Enter the Module ID (normally M1 when using a single module only) and confirm with SET NODE NAME.
  - ⇒ The dialog is extended by the Transport Channel entry.
- **Step 5:** Select the Transport channel (1 = back, high number = front) and confirm with SET TRANSPORT CHANNEL.

 $\Rightarrow$  The dialog is extended by the Carrier Position entry.

- *i* As the Demo Method has a modular setup, the communication settings "Node Name" and "Transport Channel" must be set for each method step.
  - **Step 6:** Define the position of the FLUOREYE Base Station (1 = back, 4 = front) and confirm with SET CARRIERPOS.
    - As soon as the definitions are done, the Module and Instrument can be initialized.

| Please select :    |             |                     |
|--------------------|-------------|---------------------|
| Platform :         | O STAR VANT | AGE                 |
| Node Name :        | M1          | Simulation Mode     |
| Transport Channel  |             | Communication Trace |
| mansport channer.  | •           | Trace Level Debug   |
| Carrier Position : | 4 - front   | Debug Mode          |

Fig. 28: Initialize Dialog, Ready for Initialization

- Step 7: Click INITIALIZE.
  - As a sign of successful communication, the technical details of the mobile device are shown in the next dialog.

| The Following Values Were | Retrieved From The Sensor : |
|---------------------------|-----------------------------|
| Name :                    | FLUO SENS DD 046            |
| Serial Number :           | 0021                        |
| ID :                      | ESMO01-M                    |
| HW Revision :             | 01                          |
| Optic Revision :          | 01                          |
| Measurement Offset X :    | 2.900000                    |
| Measurement Offset Y :    | 0.0000000                   |

Fig. 29: Sensor Info Dialog

- Step 8: Confirm with OK.
  - $\Rightarrow$  The Initialize Dialog is displayed again.

| Please select :            |                     |
|----------------------------|---------------------|
| Platform : O STAI          | R VANTAGE           |
| Node Name : M1             | Simulation Mode     |
|                            | Communication Trace |
| Iransport Channel : 8      | Trace Level Debug   |
| Carrier Position : 4 - fre | Debug Mode          |

Fig. 30: Initialize Dialog, Ready for Operation

- Step 9: Click GO ON.
  - $\Rightarrow$  The possible tasks are displayed.

![](_page_39_Picture_1.jpeg)

Fig. 31: Select Task Dialog

Step 10: Select the module to use.

Step 11: Select the task.

Refer to the following sections for further information on each task.

#### Get Battery Level

![](_page_39_Picture_7.jpeg)

Fig. 32: Get Battery Level Task Selected

The "Get Battery Level" function reads the charging state of the battery. The result of this request is displayed in a dialog:

![](_page_39_Picture_10.jpeg)

Fig. 33: Get Battery Level Task Result

![](_page_39_Picture_12.jpeg)

# *i* When using the FLUOREYE in **Simulation mode**, there will be an error in ~14% of the cases, indicating that the current battery power is insufficient to execute the measurement.

The routine in the background checks the current computer time and uses low second values to trigger the error.

#### **Get Battery Capacity**

![](_page_40_Picture_4.jpeg)

Fig. 34: Get Battery Capacity Task Selected

This function calculates the current battery capacity based on the nominal capacity.

The batteries normally contain a higher amount of energy than the nominal capacity. Since the capacity is calculated based on the nominal capacity, it is possible to receive values higher than 100%

![](_page_40_Picture_8.jpeg)

Fig. 35: Get Battery Capacity Task Result

![](_page_40_Picture_10.jpeg)

#### Teach Offset

![](_page_41_Picture_2.jpeg)

Fig. 36: Teach Offset Task Selected

As the mobile device is operated by a Pipetting Channel, there might be slight differences in the vertical angle. In combination with the traveling distances, an angular error results in an off-center measurement point. To avoid false positioning of the light beam, the Module provides a teaching function to compensate for this possible issue.

A Teaching Task includes the following steps:

- Picking up the mobile device
- Moving the mobile device above the teaching point of the Base Station.
- Positioning the light beam in the center of the teaching position based on operator's input.
- Storing the values and use them for all sensor movements.

Keep in mind that the offset values are individual per Pipetting Channel (as the angle deviation is also individual per Pipetting Channel). Therefore, perform a Teaching operation whenever you choose to use a different Transport Channel.

![](_page_41_Picture_11.jpeg)

#### Teach Position Offset Dialog

![](_page_42_Figure_2.jpeg)

Fig. 37: Teach Position Offset Dialog, No Movements Done

The buttons represent the X- and Y-axis of the Transport channel. Mouse over to see the individual steps that are taken by clicking this button. In the lower-right corner, the LEDs can be switched on off, and the intensity is selectable.

![](_page_42_Picture_5.jpeg)

Every time you click on one of the buttons (except 'FINISH'), the dialog is closed, the operation is executed, and the dialog is reopened with the updated values (current values).

![](_page_43_Picture_2.jpeg)

Fig. 38: Teach Position Offset Dialog, Values Updated After Movement

Make sure the light beam exactly meets the Teaching Position hole and completely disappears.

If the light dot of the sensor leaves the white circle of the marker, the system is misaligned. In this case, please contact a Hamilton representative.

![](_page_43_Picture_6.jpeg)

Fig. 39: Teaching Marker

![](_page_43_Picture_8.jpeg)

![](_page_44_Picture_1.jpeg)

Fig. 40: Mobile Device Moved Above Teaching Marker

Whenever this ideal positioning is reached, Click FINISH to close the Teaching dialog.

As a summary, the retrieved values are listed:

![](_page_44_Picture_5.jpeg)

Fig. 41: Teach Offset Task Confirmation

![](_page_44_Picture_7.jpeg)

#### **Function Check**

![](_page_45_Picture_2.jpeg)

Fig. 42: Function Check Task Selected

The Function Check performs a measurement while the mobile device is sitting in the Base Station. A small emitting source is installed and will provide a signal when excitated. This proves a proper function of the whole system including LEDs, detector, battery, RFID Tag, Bluetooth connection, and loading function.

The result of the Function Check is shown in the next dialogs.

![](_page_45_Picture_6.jpeg)

Fig. 43: Function Check Task Result, Sensor Good

![](_page_45_Picture_8.jpeg)

![](_page_46_Picture_1.jpeg)

Fig. 44: Function Check Task Result, Sensor Faulty

If you receive a FALSE answer, retry the Function Check. Check if the system is properly powered, and if no dirt can be found in the Base Station (especially on the reference source) or at the mobile device lens and let the mobile device charge for a few minutes.

If other tests still provide the same result, contact your Hamilton representative.

#### Measure and Evaluate

![](_page_46_Picture_6.jpeg)

Fig. 45: Measure and Evaluate Task Selected

With the Measure and Evaluate task the different modes to measure a well and all the details can be configured. This is the most important function.

After clicking MEASURE, the dialog to set up the details is shown:

![](_page_46_Picture_10.jpeg)

| lease select : |           |      |      |          |
|----------------|-----------|------|------|----------|
| Cycles P       | er Well : | 1    |      |          |
| Cyc            | le Time : | 1    | sec. |          |
| LED F          | ower 1 :  | 120  |      |          |
| LED F          | ower 2 :  | 120  |      |          |
| Liquid         | Height :  | 10.0 | mm   | relative |
| Method Type :  | E1D1      |      |      |          |
| Dark Mode :    | None      |      |      |          |

Fig. 46: Set Measurement Values Dialog

| Cycles per Well                       | Defines the number of measuring cycles in the same well.<br>Please note that for every value > 1 the average of all<br>measurements is returned.                                                                                                    |
|---------------------------------------|----------------------------------------------------------------------------------------------------|
| Cycle time                            | The cycle time defines the time before the next of measurement after excitation can take place [in seconds]                                                                                                    |
| LED Power 1                           | This value controls the intensity of the LED 1.                                                                                                    |
| LED Power 2                           | This value controls the intensity of the LED 2.                                                                                                    |
| Liquid Height                         | The measuring distance of the optical system is exactly<br>16 mm below the lower housing border. To get reproducible<br>results at the highest sensitivity, please maintain a constant<br>distance of 16 mm between the liquid surface and the lower<br>border of the mobile device housing.     |
|                                       | There is a relative and an absolute mode. While the relative<br>mode defines the height of the liquid in the well relative to the<br>well bottom, the absolute mode refers to the instrument origin.<br>The relative mode can therefore be used if the labware and<br>the liquid level is known. |
|                                       | The absolute mode can be used if there were pipetting<br>operations and the values of the liquid levels are stored using<br>the 'Get Last Liquid Level' functionality of the VENUS<br>Software.                                                                                                  |
| The demo method of sequence to reduce | only uses one single height (absolute or relative) for the whole complexity.                                                                                                    |
| Method Type                           | Use this setting to choose between the different options of the optical system.                                                                                                    |

![](_page_47_Picture_4.jpeg)

i

Dark Mode In order to compensate for possible influences from ambient light, the module comes with a dark mode. Having this setting activated, the mobile device reads out the ambient light level before switching on any of the LEDs. The measured dark value must then be subtracted from the measured value with excitation. Choose from a single dark value measurement at the beginning of the measurement, getting a dark value for every well and having no dark value measurement activated.

| Please select : |           |      |      |          |  |
|-----------------|-----------|------|------|----------|--|
| Cycles P        | er Well : | 5    |      |          |  |
| Cyc             | le Time : | 1    | sec. |          |  |
| LED F           | ower 1 :  | 120  |      |          |  |
| LED F           | ower 2 :  | 120  |      |          |  |
| Liquid          | Height :  | 10.0 | mm   | relative |  |
| Method Type :   | E1D1+E    | 2D2  |      |          |  |
| Dark Mode :     | Every Ti  | ime  |      |          |  |

Fig. 47: Set Measurement Values Dialog, Example Data

Before the measuring is done, the Software calculates the number of possible readouts using the given settings and the current charge level of the battery. This can be easily compared to the number of reading positions.

|            | EVE Demo - Set M | leasurement Va | alues - | ÷. |
|------------|------------------|----------------|---------|----|
| Set Measu  | irement Valu     | ies -          |         |    |
| The Follow | ing Value Wa     | s Retrieved    | ŧ       |    |
| Number     | Of Measurem      | ents Possib    | le: 978 |    |
|            |                  | ОК             |         |    |

Fig. 48: Set Measurement Values Dialog, Possible Number of Measurements Calculated

![](_page_48_Picture_7.jpeg)

In the Demo Method, a 96 well plate is read out column-wise, starting at A1. The sequence size defines how many wells will be measured. The example below will measure the first three columns of the test plate.

![](_page_49_Picture_2.jpeg)

Fig. 49: Measure Dialog

When done, a quick overview dialog of the results is displayed:

| ollowing Values Were Re | etrieved :  |           |             |           |           |            |           |
|-------------------------|-------------|-----------|-------------|-----------|-----------|------------|-----------|
| Position                | Temperature | E1D1      | E1D2        | E2D2      | Dark E1D1 | Dark E1D2  | Dark E2D2 |
| JorEYE_Demo_Plate A1    | 49.60 °C    | 36.07 RFU | 2499.92 RFU | 39.50 RFU | 1.72 RFU  | 727.23 RFU | 2.67 RFU  |

After selecting a new position from the drop-down, the button SELECT POSITION changes to UPDATE, and all shown values are reset. Click on UPDATE to close and reopen the dialog with the values of the selected position.

As a further step, the results can be written to an output file for later use.

![](_page_49_Picture_8.jpeg)

Define the File Format, the location, and the content of this file in the Write Output File dialog:

| ease Select : |                       |                |                                          |
|---------------|-----------------------|----------------|------------------------------------------|
| Form          | at: Structured Text X | KML            |                                          |
| Pa            | th :                  |                |                                          |
| Option        | (s) :                 |                |                                          |
| Data          | 01 : Time Stamps      | Data 01 Name : | TimeStamp                                |
| Data Data     | 02 : Labware IDs      | Data 02 Name : | Labware_ID                               |
| Data 🖸        | 03 : Position IDs     | Data 03 Name : | Position_ID                              |
| Data (        | 04 : Temperatures     | Data 04 Name : | Temperature                              |
| Data 🖸        | 05 : E1D1 Values      | Data 05 Name : | E1D1                                     |
| Data I        | 06: E1D2 Values       | Data 06 Name : | E1D2                                     |
| Data 🖸        | 07: E2D2 Values       | Data 07 Name : | E2D2                                     |
| Data 🖌        | 08 : E1D1 Dark Values | Data 08 Name : | Dark_E1D1                                |
| Data Data     | 09 : E1D2 Dark Values | Data 09 Name : | Dark_E1D2                                |
| Data 🖸        | 10 : E2D2 Dark Values | Data 10 Name : | Dark_E2D2                                |
| Additional In | fo: DIED 1 Power      | IFD 2 Power Me | asurement Mode 🔽 Dark Mode 🔽 Liquid Heid |

Fig. 50: Write Output File Dialog

| lease Sele | ect :       |                         |                  |                                           |
|------------|-------------|-------------------------|------------------|-------------------------------------------|
|            | Format :    | O Structured Text X     | ML               |                                           |
|            | Path :      | C:\Data\Results\Resultf | ile_FLUOREYE.csv |                                           |
| 5          | Separator : | i                       | ]                |                                           |
|            | Data 01 :   | Time Stamps             | Data 01 Name :   | TimeStamp                                 |
|            | Data 02 :   | Labware IDs             | Data 02 Name :   | Labware_ID                                |
|            | Data 03 :   | Position IDs            | Data 03 Name :   | Position_ID                               |
|            | Data 04 :   | Temperatures            | Data 04 Name :   | Temperature                               |
|            | Data 05 :   | E1D1 Values             | Data 05 Name :   | E1D1                                      |
|            | Data 06 :   | E1D2 Values             | Data 06 Name :   | E1D2                                      |
|            | Data 07 :   | E2D2 Values             | Data 07 Name :   | E2D2                                      |
|            | Data 08 :   | E1D1 Dark Values        | Data 08 Name :   | Dark_E1D1                                 |
|            | Data 09 :   | E1D2 Dark Values        | Data 09 Name :   | Dark_E1D2                                 |
|            | Data 10 :   | E2D2 Dark Values        | Data 10 Name :   | Dark_E2D2                                 |
| Additi     | ional Info  | LED 1 Power             | IFD 2 Power Me   | asurement Mode 🔽 Dark Mode 🔽 Liquid Heigh |

Fig. 51: Write Output File Dialog, Path Entered

Confirm the Export with WRITE FILE.

# Operation

FLUOREYE is always placed on the ML STAR or Microlab VANTAGE platform and operated by the respective platform software. It is not intended to be used as a standalone unit.

Follow the instructions and guidelines regarding the safe operation of the host platform (e.g. regarding electricity, flammable liquids, acid etc.). Only use FLUOREYE in a safe environment as specified in the platform manuals.

#### Switching on the Instrument

When switching your instrument on, make sure that the mobile device is placed properly in the Base Station. After a moment of pairing, the two LEDs on top of the Base Station and mobile device must be on permanently. This indicates a successful pairing.

Keep in mind that the colors of the LED may be different, as the mobile device LED also indicates the battery loading status. For the pairing indication, it is just important that both LEDs are constantly on.

| LED Base Station | LED Mobile Device | Meaning                                                                  |
|------------------|-------------------|--------------------------------------------------------------------------|
| Off              |                   | Power not connected /<br>Instrument off                                  |
|                  | Off               | Device in deep sleep mode<br>(10min no activity) or<br>battery defective |
| Flashing slowly  | Flashing slowly   | Pairing ongoing (takes a few seconds)                                    |
| Constantly ON    | Constantly ON     | Pairing successful                                                       |
| Flashing quickly | Flashing quickly  | Data transfer ongoing while measuring                                    |
|                  | Constant green    | Loading state above 80%                                                  |
|                  | Constant yellow   | Loading state above 50%                                                  |
|                  | Constant red      | Loading state above 30%, charge the device                               |

![](_page_51_Picture_9.jpeg)

# 6 Maintenance

# 6.1 Intervals

Hamilton recommends inspecting and cleaning the FLUOREYE regularly to maximize its lifespan:

- Daily Inspection Recommended before shut-down at the end of the day.
- Weekly Cleaning Recommended before shut-down at the end of the week.

# 6.2 Materials Required

#### Personal Protective Equipment

![](_page_52_Picture_8.jpeg)

- Protective Goggles
- Disposable Latex Gloves
- Protective Clothing

#### **Cleaning Agents**

Depending on the degree of contamination, the following cleaning agents are suitable for cleaning parts of the module.

| Suitable Cleaning<br>Agents | Concentration                                  | Risk to Instrument                                            | Other Comments                     |
|-----------------------------|------------------------------------------------|---------------------------------------------------------------|------------------------------------|
| Water                       | Distilled or de-<br>ionized water              | -                                                             | -                                  |
| Alcohol                     | 70% ethanol<br>70% 2-Propanol<br>(isopropanol) | Dissolve plastics,<br>stress crack on<br>transparent plastics | _                                  |
| Detergents                  | Mild detergent<br>Special detergents           | Check before with<br>vendor of the<br>agents                  | _                                  |
| Paper Towel                 | _                                              | -                                                             | Use lint-free paper<br>towels only |

![](_page_52_Picture_15.jpeg)

| NOTICE | Insufficient Cleaning                                                                                                    |
|--------|----------------------------------------------------------------------------------------------------|
|        | Failure to clean and disinfect impedes safe and reliable operation.                                                                                                    |
|        | <ul> <li>Use only cleaning agents that are suitable for Laboratory instruments.</li> <li>The vendor of the disinfectant and cleaning agent can provide more information.</li> </ul> |
|        | <ul> <li>Pay very close attention to the exposure times listed by the cleaning agent<br/>manufacturer.</li> </ul>                                                                   |
|        | <ul> <li>Failure to follow manufacturers' recommendations can lead to insufficient and/or<br/>incomplete cleaning and disinfection.</li> </ul>                                      |
|        |                                                                                                    |
| NOTICE | Sensitive Instrument Surface                                                                                                    |
|        | <ul> <li>Do not use cleaning or disinfecting solutions that contain hypochlorite, such as<br/>bleach, on the instrument or module(s).</li> </ul>                                    |

#### **Recommended Vendors of Cleaning and Disinfection Agents**

| Vendor              | URL                       |
|---------------------|---------------------------|
| Borer Chemie AG     | http://www.borer.ch       |
| Bode Chemie GmbH    | http://www.bode-chemie.de |
| Schülke & Mayr GmbH | http://www.schuelke.com   |

# 6.3 Daily Inspection

Check the proper position of the mobile device in the Base Station.

![](_page_53_Picture_6.jpeg)

Fig. 52: Mobile Device Properly Placed

NOTICE

#### Discharge of the Mobile Device Battery

The mobile device attached to a channel when not in use stresses the channel and/ or leads to a discharge of the mobile device battery.

• Do not leave the mobile device attached to a channel when not in use.

# 6.4 Weekly Maintenance

**Step 1:** Carefully remove the FLUOREYE mobile device from the Base Station.

![](_page_54_Picture_3.jpeg)

Fig. 53: Removing Mobile Device

![](_page_54_Picture_5.jpeg)

Fig. 54: Bottom of Mobile Device

Step 2: Check the optical channel at the bottom of the mobile device.

![](_page_54_Picture_8.jpeg)

Fig. 55: Optical Channel at the Bottom of the Mobile Device.

![](_page_54_Picture_10.jpeg)

accompanying tissue to clean the lens.

Step 3: If you detect any dust or liquid spillage or other pollution, use the

Fig. 56: Lens Cleaning Tissue

- **Step 4:** For more persistent stains, it is also possible to clean the surface with a cloth moistened with pure alcohol (Isopropanol or Ethanol). Avoid the use of aggressive solvents such as Acetone. If you are not sure, please contact a Hamilton representative.
- Step 5: Clean the loading bay of the Base Station and make sure there is no dust or liquid in the loading bay.Do not touch the loading pins with fingers.

Only use the recommended cleaning agents.

![](_page_55_Picture_6.jpeg)

Fig. 57: Base Station

**Step 6:** Place the mobile device in the Base Station.

![](_page_55_Picture_9.jpeg)

# 7

# Troubleshooting

The FLUOREYE library shows error messages in case of malfunction.

#### Instrument not powered

- Check wall socket power
- Check instrument cable connection
- Check instrument fuses
- Check cable connection TCC Active Carrier
- Check Connection to Active Carrier
- Base Station FLUOREYE
- Check for dirt/dust in the Base Station Loading Bay

#### No Communication (wrong CAN address / DIP switch settings)

Refer to the Service Manual to set the DIP switches correctly. Per default, all DIP switches should be set to ON which results in a Node name setting to 'M1'.

#### Battery of Mobile Device not charged sufficiently

- Place the FLUOREYE mobile device to the Base Station FLUOREYE.
- Make sure the LEDs show the correct color indication for loading.

#### FLUOREYE Driver not / not properly installed

• If no connection is possible, please uninstall the driver and check the operating system / software compatibility.

#### FLUOREYE Library not / not properly installed

• If no connection is possible, please uninstall the library and check the operating system / software compatibility.

#### Library Commands not used according to intended use

• Use the embedded Help of the FLUOREYE library to check the intended use of the commands. Another source of information is the FLUOREYE Demo Method that shows the correct use of the library commands.

#### No (or no specified) labware at measuring position

- Provide according labware on the measuring position.
- Keep in mind that special, black plastic ware is needed for optimal results.

#### Wrong labware at measuring position

- Refer to the labware information section in this guide.
- For best results, use the recommended black plastic ware.

![](_page_56_Picture_29.jpeg)

#### No meaningful parameter: large number of measurement cycles

• The measuring time might be very long if the number of cycles is set very high. Please note that the result is accurate even on single / low number measurements.

### No meaningful parameter: very long delay between

#### measurements

• However, you have the option of defining long time delays between the single measurements, keep in mind that is not recommended for the most applications

#### No meaningful parameter: Reading distance incorrect

The precision of the measurement is directly linked to the measurement distance (the distance between the lower edge of the FLUOREYE mobile device and the surface of the liquid level).

The highest sensitivity is given at 16 mm.

• Make sure the distance of 16 mm is maintained.

The FLUOREYE library provides options to use either a fixed height for all wells or individual heights per well.

It is also possible to use a relative height (based on the well bottom) or an absolute height (based on the origin of the instrument).

The second option is especially useful if the liquid levels are known from a previous Aspirate or surface dispense step.

#### Sensor too hot

 In the rare case that the sensor temperature is too hot, please allow the FLUOREYE mobile device to cool down. If the error appears repetitively, please contact your Hamilton representative.

#### Changing light conditions with single dark value measurement

There might be variations in the results if the ambient light conditions change during the measurement. This might be the case if the dark value is only measured at the beginning of the measurement.

- The best option to avoid variations is to maintain stable light conditions.
- As a second option, measure the dark value for every well directly before the fluorescent measurement takes place.

#### Sensor lens dirty

- Clean the lens according to the maintenance instructions in this guide.
- Keep in mind that the FLUOREYE mobile device contains sensitive optical devices that require careful handling.

![](_page_57_Picture_22.jpeg)

#### Reference measurement failed

The reference measurement based on different standards might fail if the standards cannot be found at the specified positions.

• In this case, incorrect standard curve values are used for the calculation which leads to wrong results. Please make sure that the definitions are correct.

![](_page_58_Picture_4.jpeg)

# 8 Parts and Accessories

# 8.1 Parts

| Part Number | Description            |
|-------------|------------------------|
| 10141149    | FLUOREYE               |
| 10141150    | FLUOREYE Mobile Device |
| 10141151    | Base Station FLUOREYE  |

# 8.2 Accessories

| Part Number | Description             |
|-------------|-------------------------|
| 10112368    | MFX Active Carrier Base |

![](_page_59_Picture_6.jpeg)

# **Technical Specifications**

#### **Electrical Data**

| Parameter              | Specification |  |
|------------------------|---------------|--|
| FLUOREYE Mobile Device |               |  |
| Battery Voltage        | 3.7 V         |  |
| Battery Capacity       | 500 mAh       |  |
| Base Station FLUOREYE  |               |  |
| Power Supply Voltage   | 42 V DC       |  |
| Communication          | CAN           |  |

#### **Physical Dimensions**

| Parameter | Mobile Device | Base Station |
|-----------|---------------|--------------|
| Length    | 68 mm         | 134 mm       |
| Width     | 35 mm         | 91 mm        |
| Height    | 84 mm         | 110 mm       |
| Weight    | 190 g         | 320 g        |

#### **Ambient Conditions**

| Parameter               | Operation                               | Storage                        | Transportation                 |
|-------------------------|-----------------------------------------|--------------------------------|--------------------------------|
| Temperature             | +15°C to +35°C                          | –25°C to +70°C                 | –25°C to +70°C                 |
| Relative Humidity       | 15% to 85%<br>(non-condensing)          | 10% to 90%<br>(non-condensing) | 10% to 90%<br>(non-condensing) |
| Overvoltage<br>Category | II                                      |                                |                                |
| Pollution Degree        | 2                                       |                                |                                |
| Altitude                | up to 2000 m / 6561 ft. above sea level |                                |                                |
| Indoor use only         |                                         |                                |                                |

#### Regulatory

| Parameter                                | Specification                                            |
|------------------------------------------|----------------------------------------------------------|
| Low Voltage Directive 2014/35/EU         | containing IEC/EN 61010-1 General<br>Safety Requirements |
| Electromagnetic Compatibility, Radiation | EN 61326-1 Class B,                                      |
| and Immunity                             | EN 61326-1 Basic environment                             |
|                                          | FCC Part 15, Class A                                     |
| Overvoltage Category                     | Ш                                                        |
| Pollution Degree                         | 2                                                        |

![](_page_60_Picture_11.jpeg)

# 10 Appendix

# 10.1 Getting Technical Assistance

If additional assistance with the Module is required, please contact an authorized Hamilton Company distributor or the Hamilton Company directly. Regional contact information is provided in sections "10.1.1 Support in the Americas and Pacific Rim" [> 62] and "10.1.2 Support in Europe, Asia, and Africa" [> 62]. Please have the following information available when requesting technical assistance:

- Part Number
- Configuration
- Description of the Problem
- Laboratory Contact Information

If possible, provide the following additional information:

- What was happening at the time of the error
- What has been tried so far to solve the problem
- Version of software
- Screenshots of any errors
- Photos that could more readily illustrate the problem
- Trace files, log files (found in the "Hamilton Company/Logfiles" directory)
- The export package file of the corresponding method

#### 10.1.1 Support in the Americas and Pacific Rim

Hamilton Company 4970 Energy Way, Reno, Nevada 89502, USA

Toll Free (USA and Canada), General: 800-648-5950 Toll Free (USA and Canada), Service Hotline: 800-527-5269

Telephone: + 1-775-858-3000 Fax: +1-775-856-7259 E-Mail: tech@hamiltoncompany.com

### 10.1.2 Support in Europe, Asia, and Africa

Hamilton Bonaduz AG CH-7402 Bonaduz Switzerland www.hamiltoncompany.com Please contact your local Hamilton representative.

![](_page_61_Picture_22.jpeg)

# 10.2 Regulatory

### 10.2.1 Radio Interference FCC

This equipment has been tested and found to comply with the limits for a Class "A" digital device, pursuant to both Part 15 of the FCC Rules and the radio interference regulations of the Canadian Department of Communications. These limits are designed to provide reasonable protection against harmful interference when the equipment is operated in a commercial environment.

This equipment generates, uses and can radiate radio frequency energy and, if not installed and used in accordance with the present manual, may cause harmful interference to radio communications.

Operation of this equipment in a residential area is likely to cause harmful interference, in which case the user will be required to correct the interference at his own expense.

![](_page_62_Picture_6.jpeg)

![](_page_63_Picture_0.jpeg)